令和2年9月23日 株式会社 タテムラ

システムサービス課 福 生 市 牛 浜 1 0 4

#### System-V 相続税申告書・財産評価・電子申告プログラムの送付について

拝啓 時下ますますご清栄のこととお慶び申し上げます。平素は格別のお取引を賜り誠にあり がとうございます。

令和2年4月分以降用相続税申告書・財産評価プログラムが完成しましたので、お届けいたし ます。

また、令和2年9月23日のe-Tax更新(法人税申告書)に対応し、電子申告プログラムも更新しました。電子申告システムをお持ちのお客様は、電子申告環境設定の更新作業もあわせて行ってください。※e-Taxソフトについても更新作業が必要です。(P.9参照)

なお、令和2年6月に更新となった「マルチウインドウ端末」V-5.15になっていないコンピュー タにつきましては、マルチウインドウ端末の更新作業もお願いします。

詳しくは、同封の資料を参照の上、更新作業を行っていただきますようお願い申し上げます。

今後とも倍旧のお引き立てのほど、宜しくお願い申し上げます。

敬具

#### 

※改正保守のご加入(未納含む)及びご注文にもとづき、以下の内容を同封しております。

#### 送付プログラム

System-V用 令和2年4月分以降用 相続税申告書・財産評価 プログラム更新 電子申告・電子申告環境設定 マルチウィンドウ端末V-5.15 CD-R 1枚

※サーバーが複数台ある場合でも共通で使用できます。

#### 取扱説明書

https://www.ss.tatemura.com/ より確認できます。

#### 案内資料

| • | 同封物の解説及びバージョン一覧表 ・・・・・・・・・・・・・・1      |
|---|---------------------------------------|
| • | [1000]プログラムの更新作業 ・・・・・・・・・・・・・・・・・2~3 |
| • | マルチウィンドウ端末(V-5.15) インストール方法 ・・・・・・4~6 |
| • | 電子申告 環境設定インストール方法 ・・・・・・・・・・・・・・ 7~9  |
| • | 相続税申告書プログラム 更新内容 ・・・・・・・・・・・・・・10~11  |
| • | 財産評価プログラム 更新内容 ・・・・・・・・・・・・・・12       |
| • | 電子申告システム 更新内容 ・・・・・・・・・・・・・・・13~17    |

別紙「官製用紙印刷」についてのお知らせ

- 送付内容のお問い合わせ先 ――

送付内容に関するお問い合わせにつきましては、サービス課までご連絡くださいますよ うお願いします。 尚、保守にご加入のお客様はフリーダイヤルをご利用ください。 TEL 042-553-5311(AM10:00~12:00 PM1:00~3:30) FAX 042-553-9901

# 同封物の解説 (System-V)

保守契約及びご注文に合わせて、以下のCD-Rを同封しております。

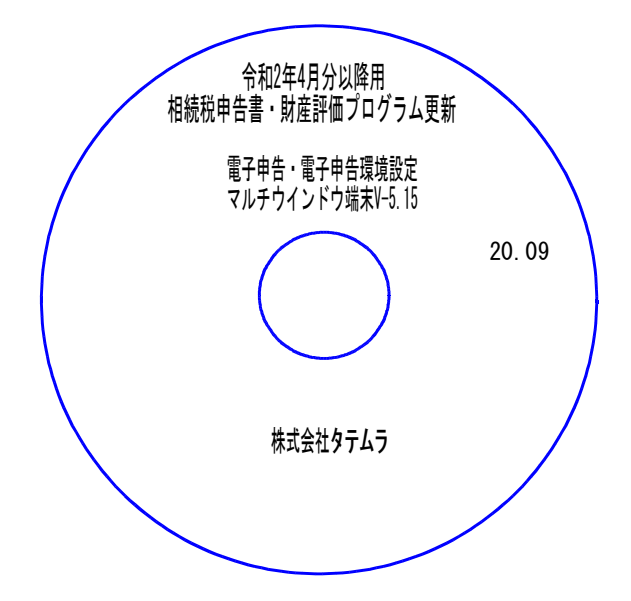

| No | ラ ベ ル 名                           | 枚数 | 備考                                       |
|----|-----------------------------------|----|------------------------------------------|
| 1  | 令和2年4月分以降用<br>相続税申告書・財産評価プログラム更新  | 1  | プログラムインストールCD-Rです。<br>契約プログラムのみインストールします |
| 1  | 電子申告・電子申告環境設定<br>マルチウィンドウ端末V-5.15 |    |                                          |

● バージョンNo.一覧

下記のプログラムは F9 (申告・個人・分析) の2頁目、 F10 (データ変換) の1頁目に 表示します。

| PG番号       | プログラム名                   | HD-VER | 備  考                                                                   |
|------------|--------------------------|--------|------------------------------------------------------------------------|
| 500<br>510 | 相続税申告書 A<br>″ B          | V-6.10 | 令和2年改正に対応しました                                                          |
| 530<br>540 | WP版相続税申告書A<br>WP版相続税申告書B | V-6.10 |                                                                        |
| 550        | 財産評価                     | V-6.10 | 「配偶者居住権等の評価明細書」を新規追加しま<br>した                                           |
| 880        | 電子申告                     | V-6.08 | ・e-Taxの更新に対応しました<br>・法人税申告書及び消費税申告書(法人)における<br>イメージデータ(PDF添付)送信に対応しました |

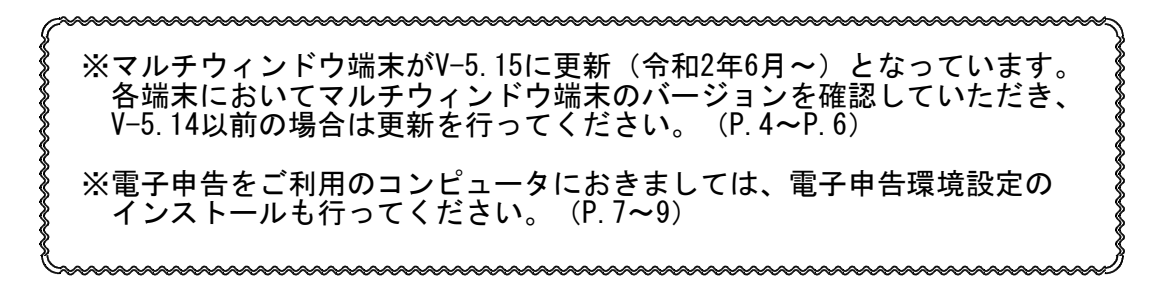

# [1000] プログラムの更新作業

### F10

# ● 操作方法

- ①「令和2年4月以降用相続税申告書・財産評価プログラム更新~ 20.09」と書かれている CD-Rを用意します。
- F10 データ変換のメニューを呼び出します。

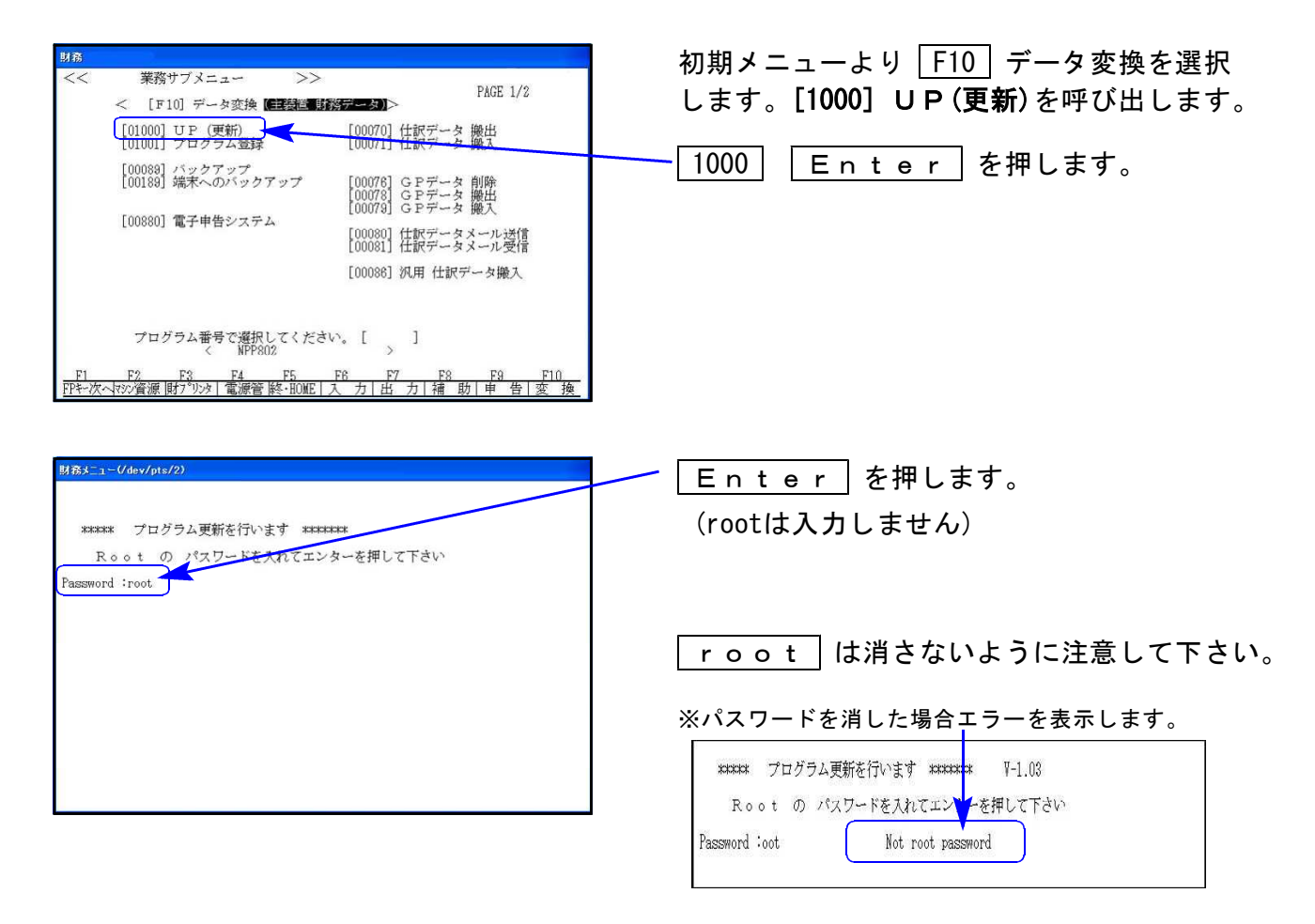

③ 左図の画面を表示します。

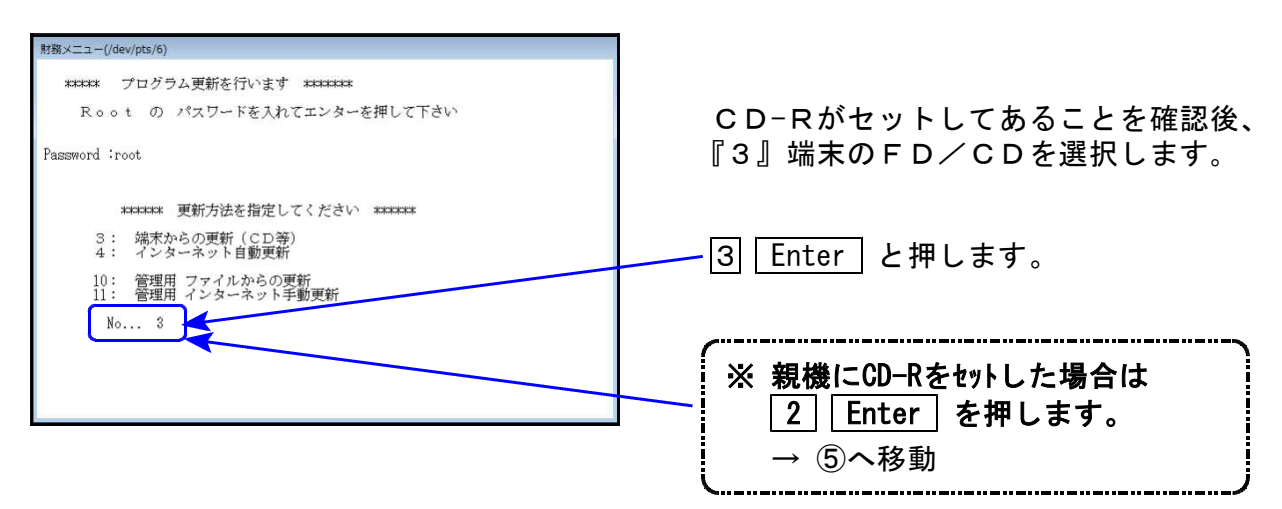

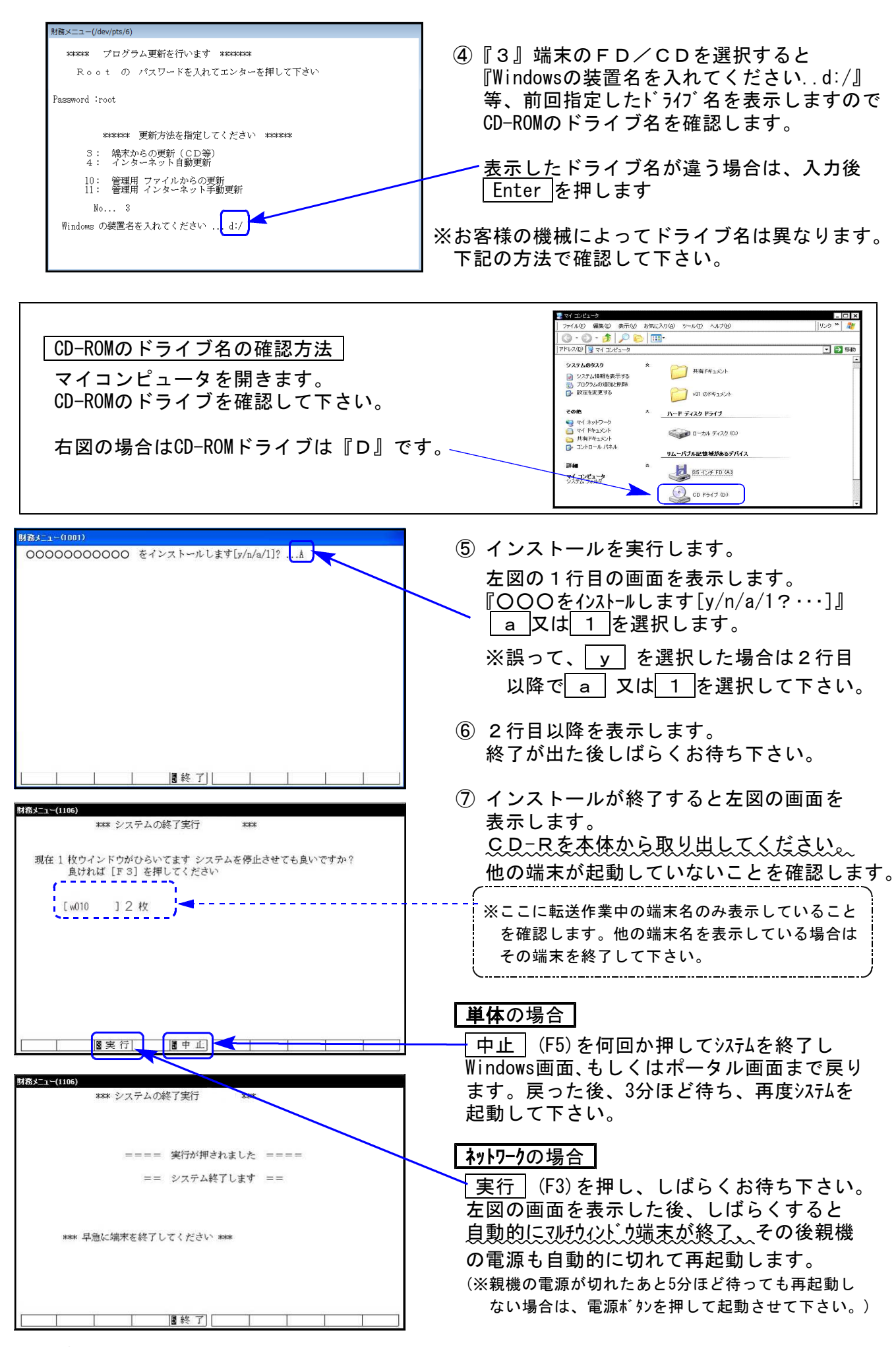

※親機を複数台持っている場合は、本CD-Rにて更新作業を同様に行って下さい。

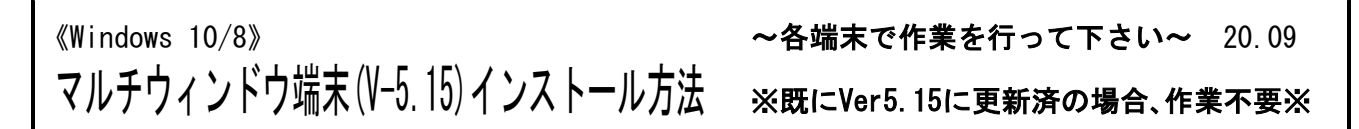

各端末機でバージョンを確認し、V-5.14以下の場合は更新が必要です。

### ● マルチウィンドウ端末のバージョン確認方法 ●

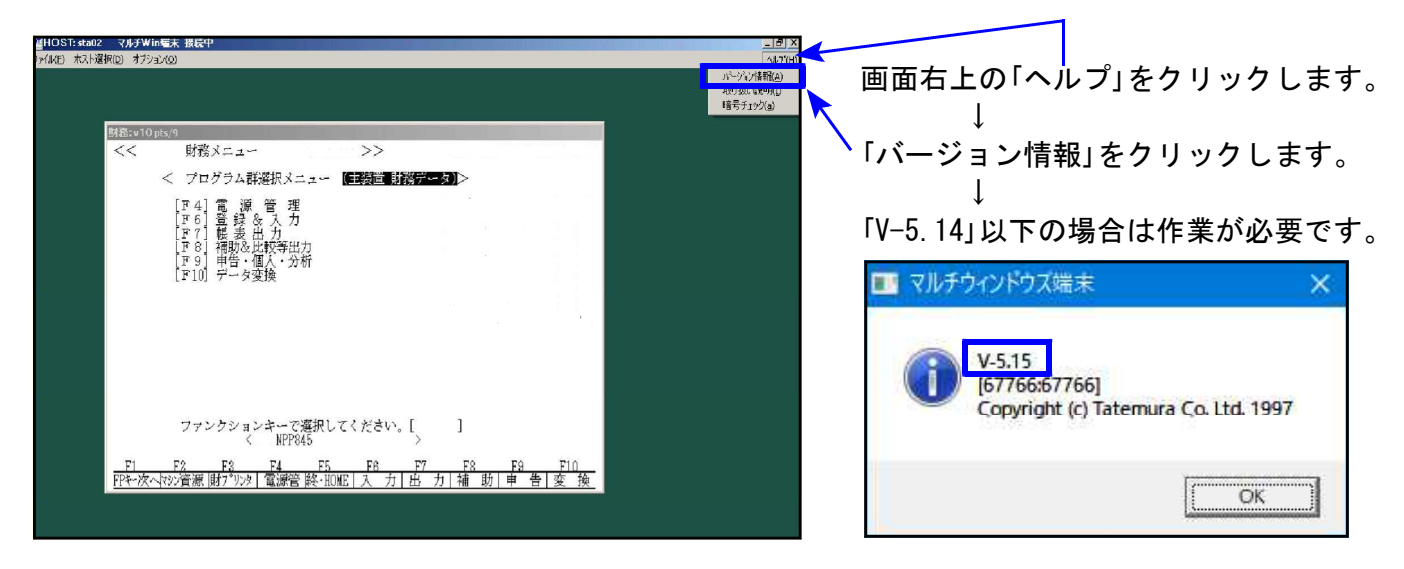

## ● インストール方法 ●

インストールを行う際は、全てのプログラムを終了してください。(マルチウィンドウ端末 も閉じます。)終了せずインストールを行うとプログラムが正常に動作しません。

- 1. 今回送付した「令和2年4月分以降用相続税申告書~ 更新 20.09」と書いてあるCD-Rを用 意して端末機にセットします。
- PCをダブルクリック→DVD-RWドライブをダブルクリックします。

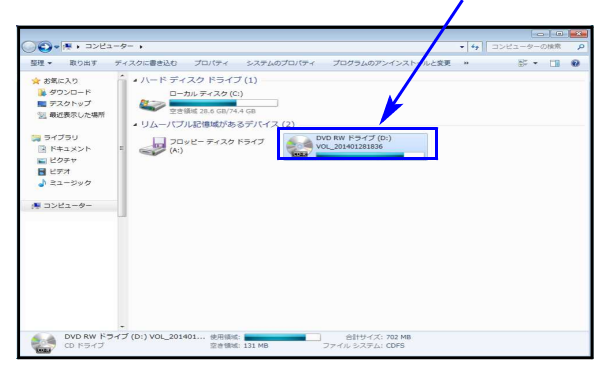

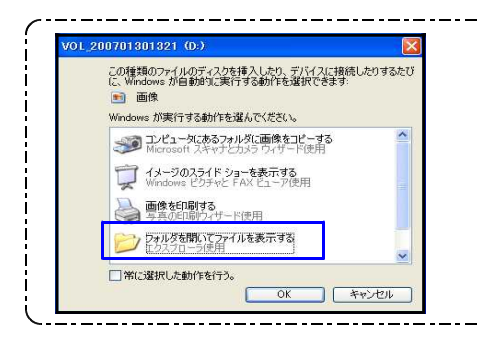

※CD−Rをセット後、左図を表示した場合は 『フォルダを開いてファイルを表示する』を選択します。 OK をクリックするとCD−Rの内容を表示します。

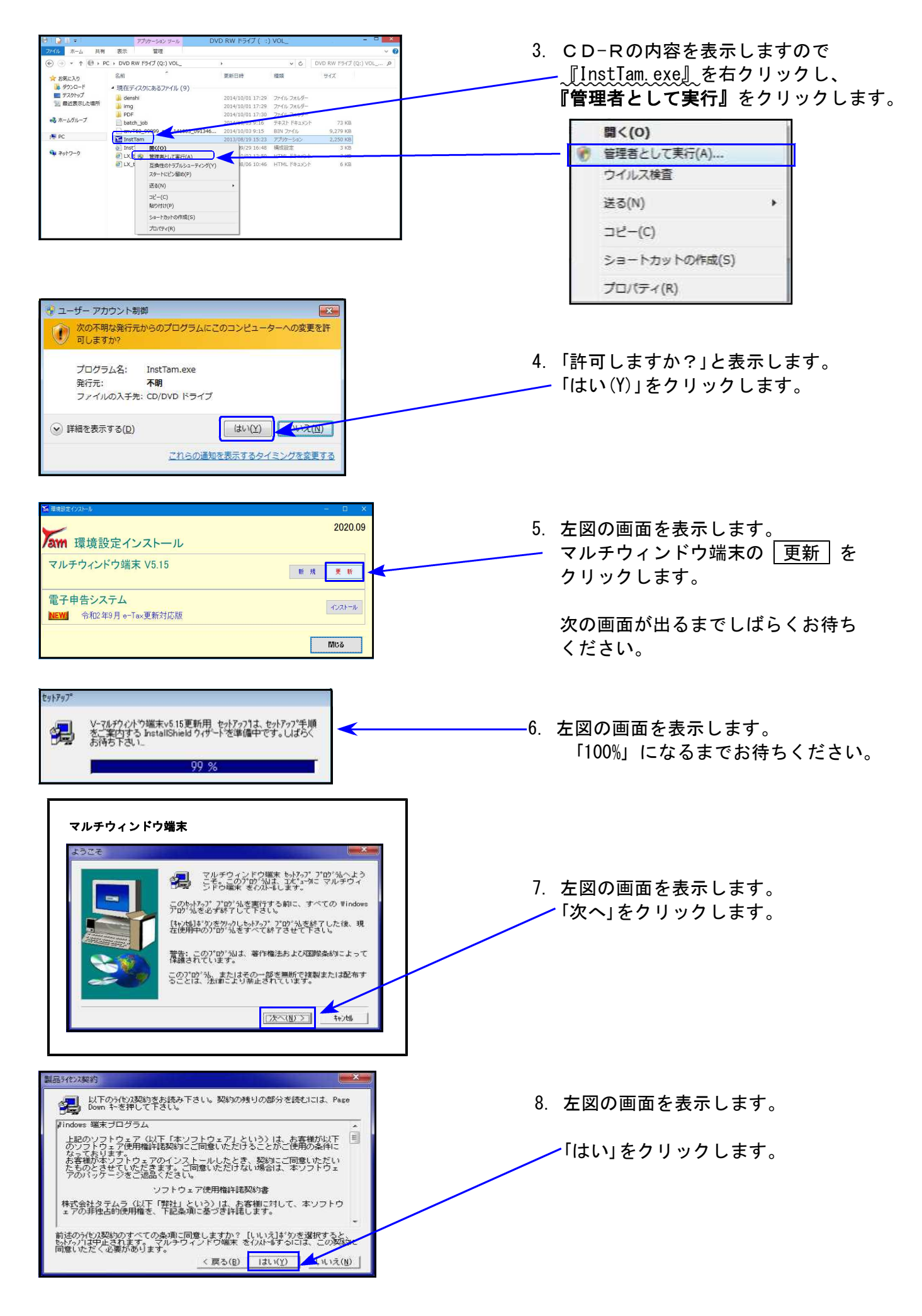

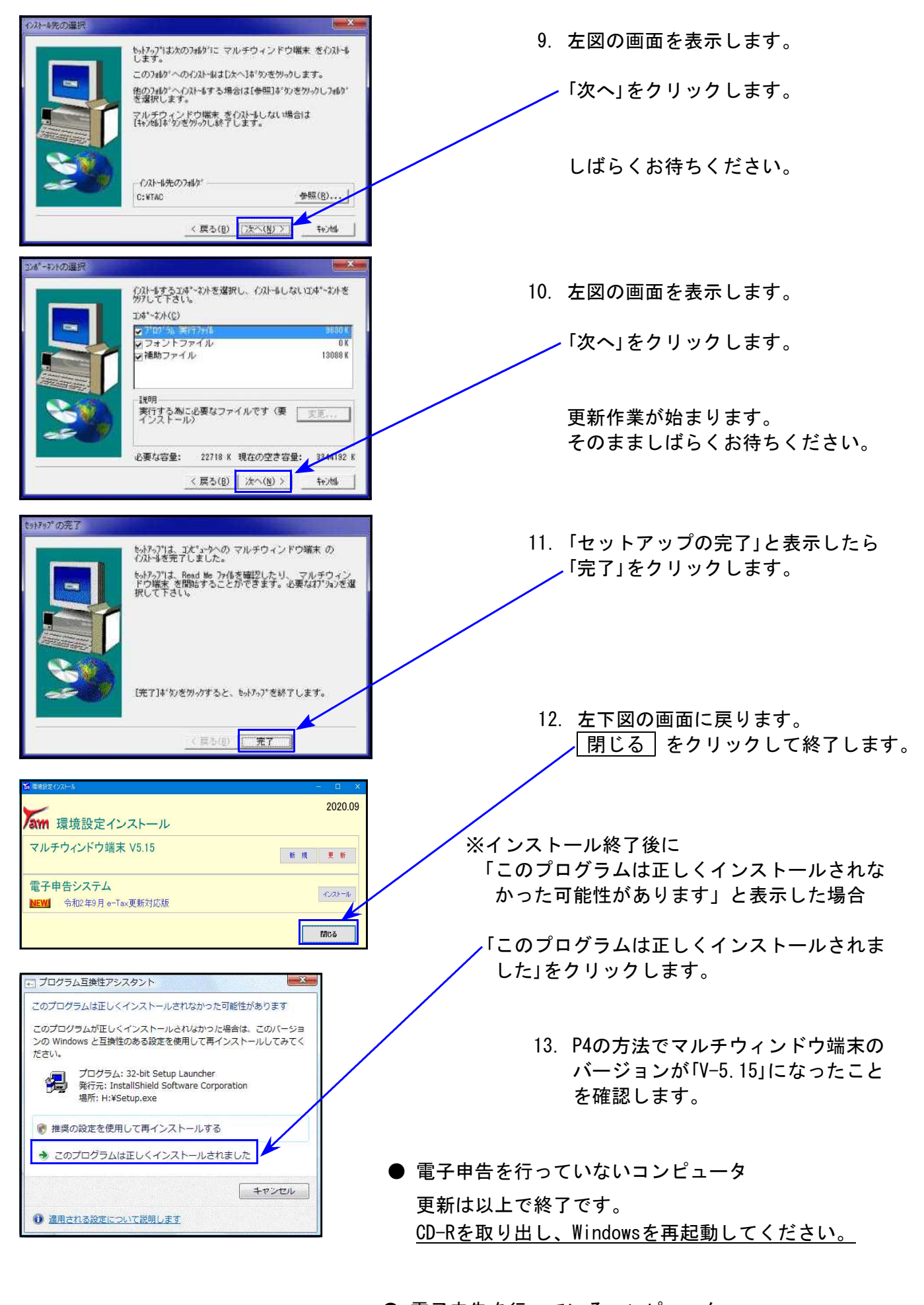

● 電子申告を<u>行っている</u>コンピュータ 引き続き次ページ以降の作業を行います。⇒<u>P.7へ</u>

#### 

インストールを行う際は、全てのプログラムを終了してください。(マルチウィンドウ端末も 閉じます。)

- 1. 今回送付した「令和2年4月分以降用相続税申告書~ 更新 20.09」と書いてあるCD-Rを用 意して端末機にセットします。
- 2. PCをダブルクリック→DVD-RWドライブをダブルクリックします。

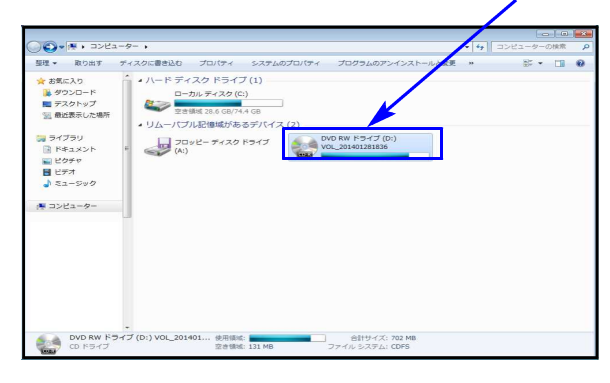

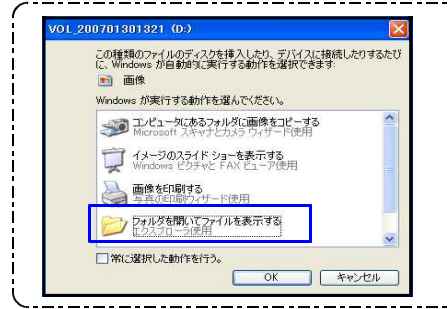

これらの通知を表示するタイミングを変更する

| ※CD−Rをセット後、左図を表示した場合は      |
|----------------------------|
| 『フォルダを開いてファイルを表示する』を選択します。 |
| OK をクリックするとCD-Rの内容を表示します。  |
|                            |
|                            |
|                            |

| に入り<br>ウンロード<br>スクトップ     | 名前 7 10 10 10 10 10 10 10 10 10 10 10 10 10 | 更新日時                                 | 12:12       | サイズ        |                    |
|---------------------------|---------------------------------------------|--------------------------------------|-------------|------------|--------------------|
| ウンロード よ<br>スクトップ          | 現在ディスクにあるファイル (9)                           |                                      |             |            |                    |
| スクトップ                     |                                             |                                      |             |            |                    |
| 対象ホレア場所                   | a denshi                                    | 2014/10/01 17:29                     | ファイル フォルダー  |            | 管埋者として実行  をクリックし   |
|                           | PDF                                         | 2014/10/01 17:29<br>2014/10/01 17:30 | ファイルフォルター   |            |                    |
| ムグループ                     | batch_job                                   | 2014/10/03 9:16                      | テキスト ドキュメント | 73 KB      |                    |
|                           | InchTem 000000 144605_091346                | 2014/10/03 9:15                      | BIN ファイル    | 9,279 KB   | 舅く(0)              |
|                           | j Inst m((O)                                | 9/29 16:48                           | 構成設定        | 3 KB       |                    |
| トワーク                      | 日本(1) (1) (1) (1) (1) (1) (1) (1) (1) (1)   | 0/02 12/50                           | UTM Start   |            |                    |
|                           | ビLX_1 互換性のトラブルシューティング(Y<br>スカートドレン、解決(p)    | ) 8/06 10:46                         | HIML P#1X2P | 6 KB       | ウノリフ投本             |
|                           | (F)                                         |                                      |             |            | ショル人供当             |
|                           | 7K=(C)                                      |                                      |             |            | 100 Aug 200        |
|                           | 12 (C)<br>船り付け(P)                           |                                      |             |            | 送る(N) >            |
|                           | ショートカットの/作成(S)                              |                                      |             |            |                    |
|                           | プロ/(ディ(R)                                   |                                      |             |            | <b>コピー(</b> C)     |
|                           | L                                           |                                      |             |            |                    |
|                           |                                             |                                      |             |            |                    |
|                           |                                             |                                      |             |            | ショートカットの/作成(S)     |
|                           |                                             |                                      |             |            |                    |
|                           |                                             |                                      |             |            | 1017=2(B)          |
|                           |                                             |                                      |             |            | 2 L/ (7 4 (4)      |
| ーザー アカウ<br>次の不明な<br>可しますか | フント制御<br>2発行元からのプログラムにで<br>1 <sup>92</sup>  | このコンピュー                              | ターへの変更      | <b>文</b> 許 |                    |
|                           |                                             |                                      |             |            | 4.「許可しますか?」と表示します。 |

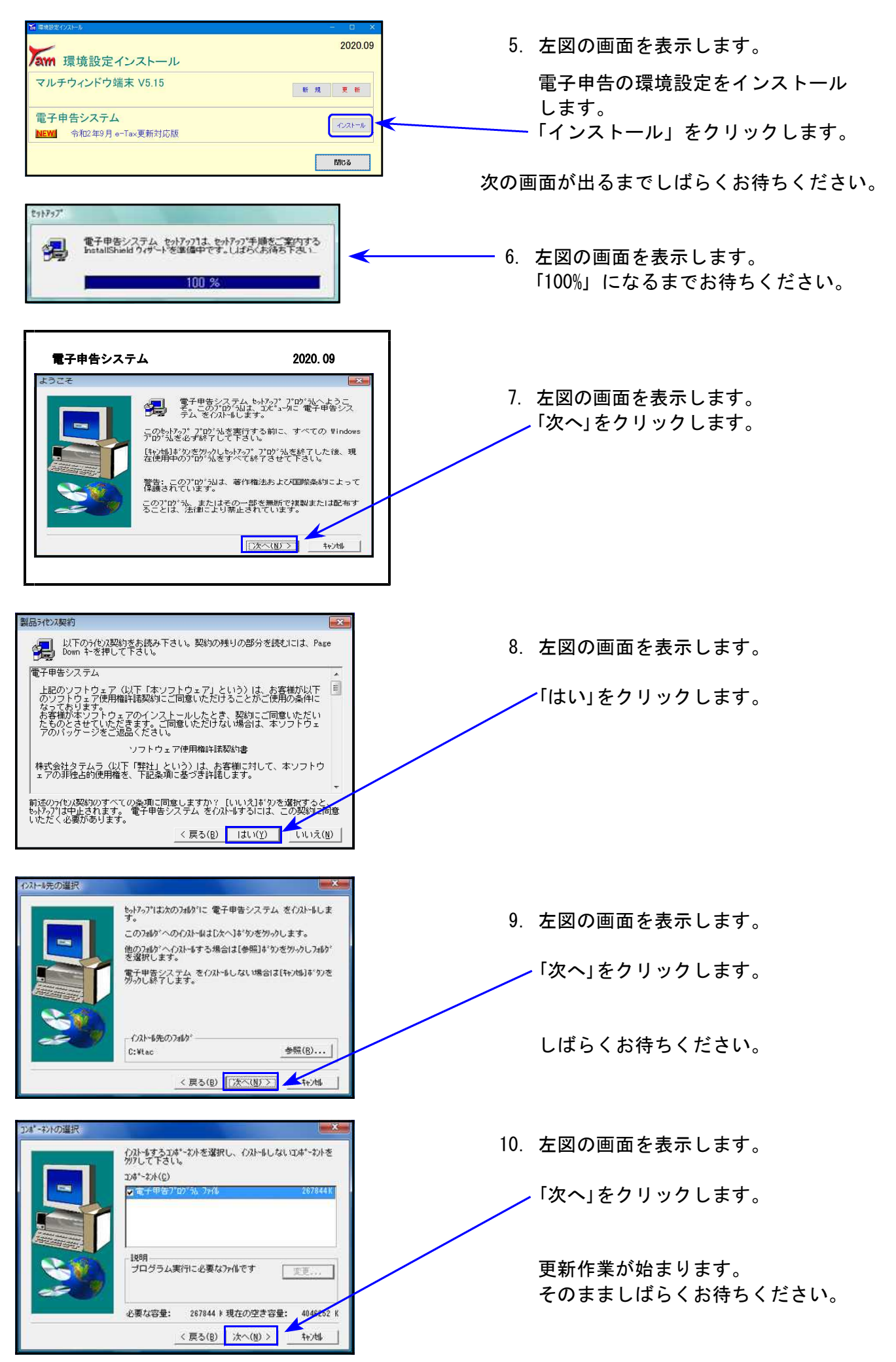

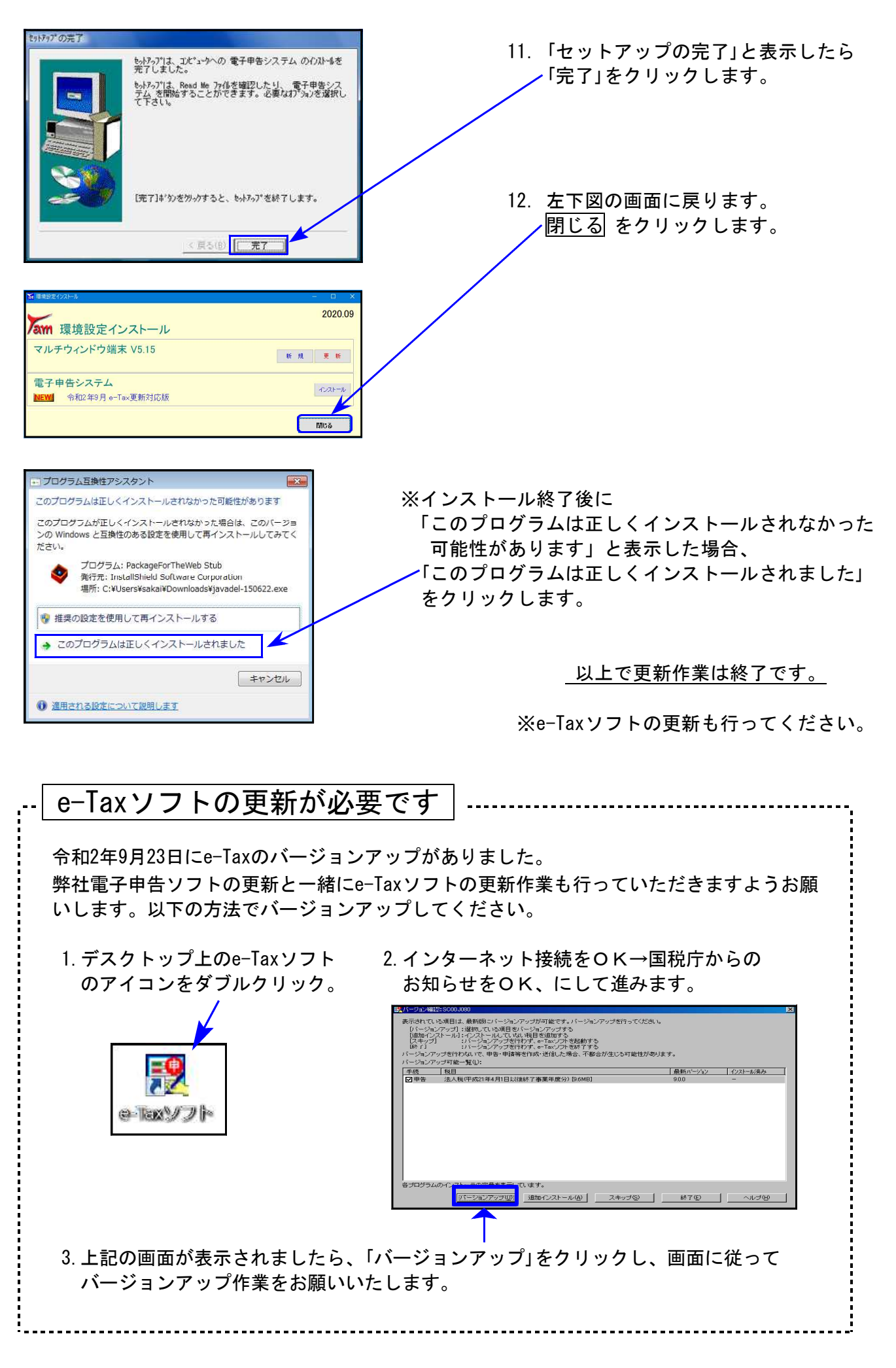

# 相続税申告書プログラム 更新内容

#### ● 令和2年改正に対応しました

《 以下の申告書の変更に対応しました 》

第2表、第4表の付表、第11表、第11の2表、第11·11の2表の付表1及び(続) 第11·11の2表の付表1(別表1)、第12表、第13表、第14表、 第15表及び(続)、修正第1表及び(続)

※第11表の官製用紙は15行ですが、弊社プログラムは20行となっております。

#### 第2表

| 木       | 目続利         | 記の速算表           | 長               |                 |     |
|---------|-------------|-----------------|-----------------|-----------------|-----|
| 法定相応する耳 | 続分に<br>双得金額 | 10,000 千円<br>以下 | 30,000 千円<br>以下 | 50,000 千円<br>以下 | 100 |
| 税       | 率           | 10 %            | 15 %            | 20 %            |     |
| 控局      | 余額          | - 🗖             | 500 千円          | 2,000千円         | 7   |

速算表の10,000千円以下控除額欄の -「千円」表示が削除となりました。

### 第4表の付表

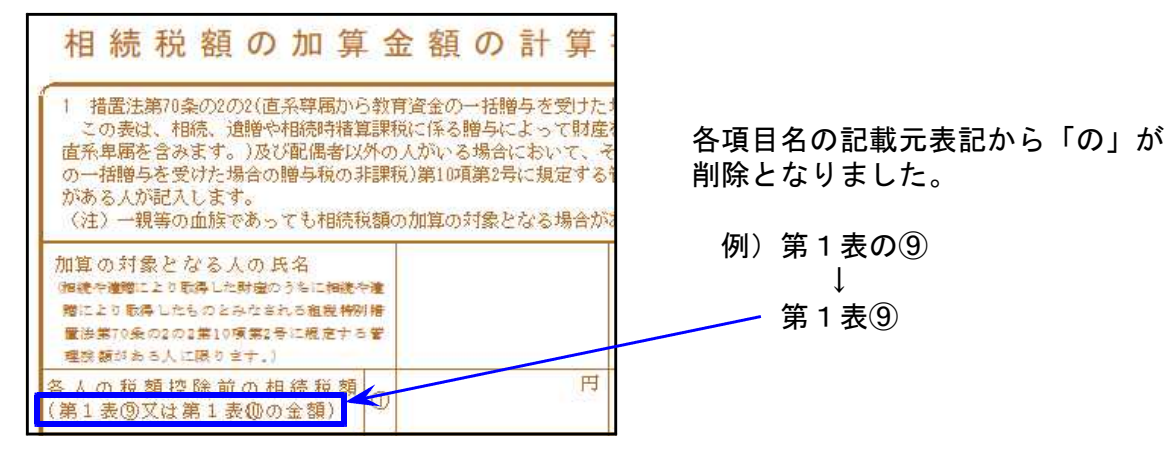

第11表

- ・第15表が変更になったことに伴い、各注記内にある転記先第15表の項目番号表記が変更と なりました。
- ・「家屋」が「家屋等」に変更となりました。

| 財務Xニュー(pts/2) |              |                |           |
|---------------|--------------|----------------|-----------|
| 第11表-1 相続税    | がかかる財産の明細書   |                | PAGE:1    |
| 【第11表の入力注意    | 意】           |                |           |
| [M欄について]・     | ・・・ 計を表示します。 |                |           |
| 1.『小計』 2      | 2.『計』 3.『合計』 | 4.『小計上限』       |           |
| 9.第9表より転      | 記 10.第10表より転 | 記 11.第11・11の2表 | その付表1より転記 |
| [種類No] ・・・ 第1 | 15表の転記の為に必ず  | 入力して下さい。       |           |
| 🖌 No.         | .に番号がない場合は、  | データが書き込まれ      | 1ません。     |
| 1.土地          | 3.事業用財産      | 5.現金・預貯金等      | 7.その他財産   |
| 2.家屋等         | 4.有価証券       | 6.家庭用財産        | 8.他(代償財産) |
| 〔細目No」・・・上詞   | 記種類の一部で区分す   | る必要がある項目を      | 入力します。    |
| No.           | .に番号がない場合は、  | 15表の集計が正しく     | 行われません。   |
| 【1土地】         | 【3事業用財産】     | 【4有価証券】        | 【7その他の財産】 |
| 1.田           | 1.機械等        | 1.同族 配当還元      | 1.生命保険金等  |
| 2.畑           | 2.商品等        | 2.同族その他        | 2.退職手当金等  |
| 3.宅地          | 3.売掛金        | 3.その他株式        | 3.立木      |
| 4.山林          | 4.その他の財産     | 4.公債・社債        | 4.その他     |
| 5.その他の土‡      | 池            | 5.受益証券         |           |
| ※[家屋等][現      | [金・預貯金等][家庭用 | 月財産]は細目No.の診   | 定はありません。  |
|               |              |                |           |
| 1頁選択 2業務選     | □ 抹 消 □ 終 □  | 了 【新編集 】 演 算   | 表切替       |

種類No.2は「家屋等」 と表示します。

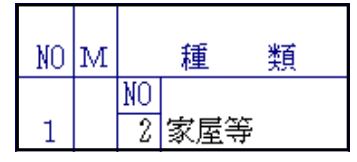

※すでに入力のデータは 「家屋」のままです 必要に応じて手直し してください。

### 第11の2表・第12表・第13表

第15表が変更になったことに伴い、各注記内にある転記先第15表の項目番号表記が変更と なりました。

| 第11・11の2表の付表1 | ・| 第11・11の2表の付表1(続) |

右上番号、説明文、注記が変更となりました。

#### 第11・11の2表の付表1(別表1)

注記が変更となりました。

#### 第14表

注記、及び転記先の第15表の番号表記が変更となりました。

#### 第15表 · 第15表(続)

令和2年4月1日以降の相続において「配偶者居住権」が新設されたことに伴う項目追加等、 様式が変更となりました。

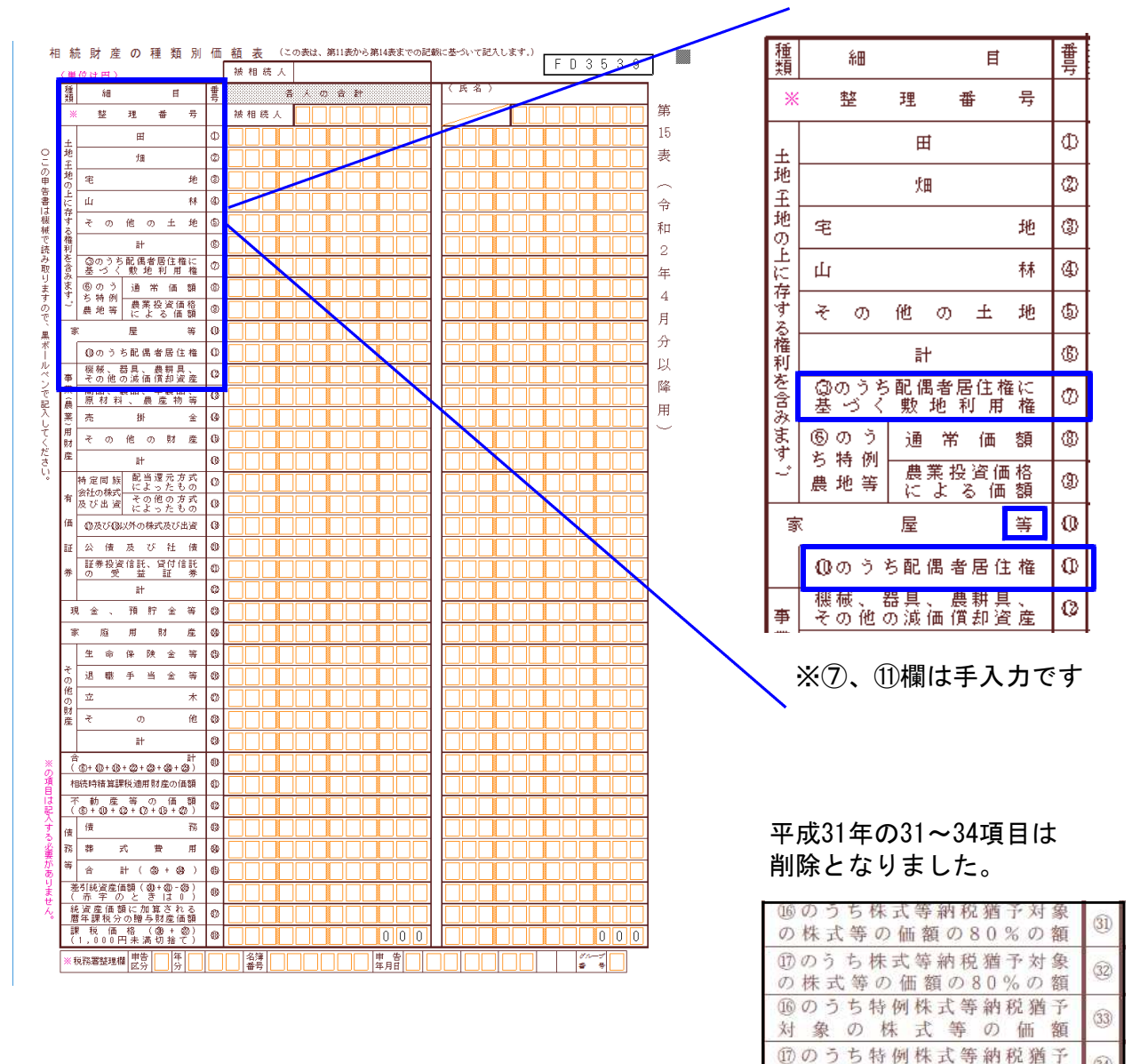

(34)

客百

対象の株式等の価

20.09

### ●「配偶者居住権等の評価明細書」を新規追加しました\_

令和2年4月1日以降の相続において「配偶者居住権」が新設され、財産評価プログラムに おいて新規追加しました。

| 配偶                | 睹者居        | 皆住権等の評価                      | 明細書                    |                        |                   |                                |                       |                  |                   |                                               |           |        |   |                 |
|-------------------|------------|------------------------------|------------------------|------------------------|-------------------|--------------------------------|-----------------------|------------------|-------------------|-----------------------------------------------|-----------|--------|---|-----------------|
|                   |            | (被相続人氏名)                     |                        | ①神分刺合                  | (配偶者氏名)           | )                              | 神分割合                  | 所在地景             | 00県00市            | )O⊞j1-1                                       |           |        |   |                 |
| 所                 | 建物         | 国税太郎                         |                        | 1                      | 国税 花子             |                                |                       |                  | 00800#            | 008†i-i                                       |           | 和      |   |                 |
| 有                 |            | (被捐给人氏名)                     |                        | (2) Ph3/Ph6            | (共有者氏名)           | )                              | 神分割合                  | (廿有者氏:           | [<br>名)           | 神分声                                           | 哈         | 二年     |   |                 |
| 者                 | 土地         |                              |                        | 1                      |                   |                                |                       |                  |                   |                                               |           | 四      |   |                 |
|                   |            |                              |                        |                        |                   |                                |                       |                  |                   |                                               | $\square$ | 月一     |   |                 |
| 居                 | 建物<br> 耐用4 | りの  (建物の構造<br>年数             | i)                     |                        | 木造                |                                |                       |                  |                   | 1 1<br>1 2 2                                  | 3         | B      |   |                 |
| 住建                | 312:550    | ்கா (இயன்)<br>கோ (இயன்)      |                        |                        | (配偶者居住林           | 勧設定された日)                       |                       |                  |                   | 33                                            | _         | 以降     |   |                 |
| 物                 | 经通         | 軍数 <u>平成 22</u> 年            | <u>12</u> 月 <u>1</u> 日 | から                     | <u>令和 3</u> 年     | <u>3月20日</u> ,                 | ·· <u>10</u> 年        | (8月以上<br>(8月来満   | の増数は1年<br>の増数は知捨て | ] 10                                          | \$        | 用      |   |                 |
| の内                |            |                              | 建物のうち賃貸の               | D用に供さ                  | れている部分以           | 以外の部分の床面積のお                    | <b>}≣</b> †           |                  |                   | 150.00                                        | 6         | $\sim$ |   |                 |
| 容                 | 建物         | 匆の利用状況等                      | 建物の床面積の話               | <u>}</u> ≣†            |                   |                                |                       |                  |                   | 200 00 m                                      | 6         |        |   |                 |
|                   |            |                              |                        |                        |                   |                                |                       |                  |                   | 200.00<br>存获年录(©)                             | -         |        |   |                 |
| の配<br>友偶          | 1779       | 読期間か終身以外の<br>得着要要推測が設置され     | )場合の存頼年数」<br>1.たま)     |                        | i Actoria anti-Hi |                                | ,                     |                  | ,                 | 年                                             | 0         |        |   |                 |
| 統者                |            | 年月_                          |                        |                        | _年月_              | ⊟́≆                            | : [5月<br>: [5月        | 以上の婚歌 <br> 未満の婚歌 | は1年<br>は切捨て」      | 12                                            |           |        |   |                 |
| 年居                | [存業        | 読期間が終身の場合<br>温急展告題がわますね      | (の存続年数]<br>した月における副具会  | an din se siki (       | t                 | (\$P\$\$P\$余命)⑥<br>〔           | QE BON T              | れか短い年と           | տիլ               | 被削現簡単                                         |           |        |   |                 |
| <u>数</u> 14<br>等権 | 7          | 9 歳(生年月日 昭和                  | 」16年 <u>5月</u> 2       | 0 <u>日</u> 、性別         | 」 <u>女</u> )…     | _ <u>12</u> 年 【 <sup>図</sup> 【 | いかない場合<br><u>12</u> 年 | は国の年ま            | , j               | 0.701                                         | 8         |        |   |                 |
|                   |            | (#CARE-#++                   |                        | サちったい                  | よっし」 大根           |                                |                       |                  |                   | <br>                                          |           |        |   |                 |
| 評                 |            |                              |                        |                        |                   |                                |                       |                  | 21                | <u>, , , , , , , , , , , , , , , , , , , </u> | 9         |        |   |                 |
| 100<br>0          | 建物         | 共有でないものと                     | : した場合の相続税<br>         | 造平1曲嶺見                 |                   |                                |                       |                  | 1                 | 3,500,000 <sup></sup>                         | Ø         |        |   |                 |
| 基                 |            | 相続税評価額                       | (⑦の神鏡税)                | ₽ <b>価数</b> )          | ×                 | 【①拼分割合)<br>1                   |                       |                  | 1:                | н.<br>8.500.000                               | Q         |        |   | 十地は10筆          |
| 確し                |            |                              | 18, 500,               | <u>000</u> 円           |                   | 1                              |                       |                  | 1.                | (円未満切捨て)                                      |           |        | _ | エロルロテ           |
| とな                |            | 建物が賃貸の用に                     | ばされておらず、               | かつ、土地                  | が共有でない            | ものとした場合の相對                     | 統評価額                  |                  | 61                | ),000,000 <sup>H</sup>                        | Ø         |        |   | а с <u>Л</u> ЛЛ |
| る                 | 土地         | 共有でないものと                     | : した場合の相続税             | 評価額                    |                   |                                |                       |                  | 53                | 3,200,000円                                    | Ģ         |        |   |                 |
| 価額                |            | 北段大学学习研究                     | ○の掲続税 #                | 単面 数)                  |                   | [②]] 押分御合)<br>1                |                       |                  | 5                 | 円<br>2 900 000                                | a         |        |   |                 |
| 10.7              |            | 100/17/20110089              | 58, 200,               | 000 円                  | ×                 | <u>i</u> 1                     |                       |                  | 0                 | (円未満切地で)                                      | Ň         |        |   |                 |
|                   | 偶者         | 居住権の価額                       |                        |                        |                   |                                |                       |                  |                   |                                               |           |        |   |                 |
|                   | r@         | 〕の相 <b>続税界面数</b> )           | ( <u>@r</u>            | <u>管以外の</u> 成<br>住宅物の味 | <u>.面精</u><br>.面精 | (①持分割合)                        |                       |                  |                   | 円                                             |           |        |   |                 |
|                   |            |                              |                        | 150.00                 | eď v              | 1                              |                       |                  | 1                 | 5.000.000                                     | O         |        |   |                 |
|                   |            | 20,000,000円                  | 1                      | 200.00                 | ഷ്<br>(@അലംജം     | 1<br>                          | (asc)                 |                  | (#10x4652         | (円未満四捨五八)                                     | $\square$ |        |   |                 |
|                   | t⊕ø        | 6全額)                         | (①の全額)                 |                        |                   |                                | <u> </u>              | [⑧ 液 <b>倒</b> 現〕 | ₩#                | TT HE STRATE                                  |           |        |   |                 |
|                   |            |                              |                        | _ ×                    | 10E) 574 XI<br>33 | はかせがなの下の場合は*<br>= 10 = 12      | <b>₽.</b><br>— ×      | 0 701            |                   | 9,971,087                                     | ۳.        |        |   |                 |
|                   | 15,<br>計建  | ,000,000円 -<br>物の価類          | 15,000,000 }           | н <sup></sup>          |                   | 33 - 10                        |                       | 0.101            |                   | (円未満四捨五八)                                     |           |        |   |                 |
|                   | n1x=<br>©  | )の相続税評価額)                    | (@I                    | 記得者居住                  | 権の衝滅)             |                                |                       |                  |                   | 円                                             |           |        |   |                 |
|                   |            | _                            |                        |                        | _                 |                                |                       |                  |                   | 0 600 019                                     | 0         |        |   |                 |
|                   | 1/8 -8     | 18,500,000円                  |                        | 9,9<br>###             | 71,087円           |                                |                       |                  |                   | 0,J20,J1J                                     |           |        |   |                 |
|                   | 而有。        |                              | 第2世科リ田権の力に             | use<br>Sur a se        | <b></b>           | (M. Dauth)                     |                       |                  |                   |                                               |           |        |   |                 |
|                   | C          | (ゆの相続税評価額)                   |                        | <u>育め 外の味</u><br>住を約の味 | . <u></u>         | しか低い持分得合                       |                       |                  |                   |                                               | 6         |        |   |                 |
|                   |            | co 000 000 EE                | , × -                  | 150.00                 | ttí ×             | 1                              |                       |                  | 4                 | 5,000,000                                     | Ň         |        |   |                 |
|                   | t®ø        | 00,000,000 円<br>(全額)         | <u>.</u><br>t©⊘ා ⊉     | 200.00<br>200.00       | α.                |                                |                       |                  | (微地利用             | 権の何期                                          | $\vdash$  |        |   |                 |
|                   |            |                              |                        |                        | ~                 | 0.701                          |                       |                  | 1                 | 3,455,000                                     | o         |        |   |                 |
|                   | 2/十元本(     | 45,000,000円                  | -<br>/# = to = _ ++++/ | 45,000,000             | 四 ^               | 0.701                          |                       |                  |                   | (円未満四捨五入)                                     |           |        |   |                 |
|                   | 可生建        | 1初の2第21世の21日にこ<br>〕〕の根洗税都订数) | <u>1#されるエポク</u><br>(®: | クロロ 谷見<br>象風 倒 用 権     | ල <b>ක න</b> ා    |                                |                       |                  |                   |                                               |           |        |   |                 |
|                   |            |                              |                        |                        |                   |                                |                       |                  | 4                 | 4 745 NNN                                     | Ø         |        |   |                 |
|                   |            | 58,200,000 H                 |                        | 13,45                  | 55, WU PI         |                                |                       |                  |                   | .,,                                           |           |        |   |                 |
|                   | +          |                              |                        |                        |                   |                                |                       |                  |                   |                                               |           |        |   |                 |
| 備                 | 考          |                              |                        |                        |                   |                                |                       |                  |                   |                                               |           |        |   |                 |
| 6€                | 土地:        | こは、土地の上に存                    | する権利を含みまう              | <b>đ</b> .             |                   |                                |                       |                  |                   |                                               |           |        |   |                 |

※他表からのデータ転記、及び他表へのデータ転記はございません。 また、現時点では財産一覧表での読込みもございません。

# ● 更新内容

① e-Tax更新に伴い、弊社電子申告システムも対応致しました。

法人税申告書の受付が、特別償却の付表以外できるようになりました。 ※特別償却の付表につきましては、令和3年1月のe-Tax更新で受付開始予定です。

② 法人の申告において、イメージデータ送信(PDF添付)に対応しました。 \*個人申告は確定申告更新時に対応予定\*

| 882]法人・送信データ                                                                                                    | 作成 51:新<br>55:消                                                                                                    | 法人税送<br>費税送信                                                                                                    | 信用デ-<br>用データ                                                                     | ータ変換<br>マ変換                                                                 | の令利                                                                             | 和2年以降                                                                                     | 画面に       |
|----------------------------------------------------------------------------------------------------|----------------------------------------------------------------------------------------------------|----------------------------------------------------------------------------------------------------|----------------------------------------------------------------------------------|-----------------------------------------------------------------------------|---------------------------------------------------------------------------------|-------------------------------------------------------------------------------------------|-----------|
|                                                                                                    |                                                                                                    | ж <i>п</i> .~ п                                                                                                    | ,,,,,,,,,,,,,,,,,,,,,,,,,,,,,,,,,,,,,,,                                          |                                                                             | [10: F                                                                          | PDF]+-                                                                                    | -追加       |
| III s423:【法人税送信用データ変換】1001 (dev/pts/1                                                                                                    | 5)                                                                                                    |                                                                                                    |                                                                                  |                                                                             |                                                                                 |                                                                                           | ×         |
| 拡大表示 縮小表示                                                                                                    |                                                                                                    |                                                                                                    |                                                                                  |                                                                             |                                                                                 |                                                                                           |           |
| <ul> <li>法人税申告関連のデータを電子申告用の変換対象の表にデェックが付いています。</li> <li>ア3:変換 を押すと変換を実行します。</li> <li>環付先金融機関の変換をしない</li> <li>法人税申告書(* のついている表はオ・・・・・・・・・・・・・・・・・・・・・・・・・・・・・・・・・・・・</li></ul>                                                                               | のファイルに変換します<br>す。変換不要な表はチェ<br>フションです。)<br>別表 5-1付<br>別表 5-2<br>別表 6-1<br>別表 6-2*<br>別表 6(2の2)*<br>別表 6-3*<br>別表 6-3付1* | <ul> <li>エラ</li> <li>の力をはずして</li> <li>別表 6-10:</li> <li>別表 6-14:</li> <li>別表 6-20:</li> <li>別表 6-20:</li> <li>別表 6-20:</li> <li>別表 6-20:</li> <li>別表 6-20:</li> <li>別表 6-20:</li> <li>別表 6-20:</li> </ul> | →-情報<br>ください。 * [<br>* [<br>* [<br>* [<br>* [<br>* [<br>* [<br>* [<br>* [<br>* [ | 別表 8-2*<br>別表 10-74<br>別表 11-1<br>別表 11(10<br>別表 11-2<br>別表 13-2<br>別表 13-5 | ε<br>[]<br>[]<br>[]<br>[]<br>[]<br>[]<br>[]<br>[]<br>[]<br>[]<br>[]<br>[]<br>[] | D) 別表 16-2<br>別表 16-4<br>別表 16-6<br>別表 16-6<br>別表 16-7<br>別表 16-8<br>別表 16-9*<br>別表 16-9* |           |
| □ □ □ □ □ □ □ □ □ □ □ □ □ □ □ □ □ □ □                                                                                                    | 別表 6-4*                                                                                                    |                                                                                                    | *                                                                                | 別表 14-2                                                                     | / [                                                                             | 適用額明細書                                                                                    |           |
| 別表 4(簡易)     (別表 4 次章)                                                                                                    | 別表 6-6*<br>別表 6-8*                                                                                                    | 別表 6-26<br>別表 7-1                                                                                                    | *                                                                                | 別表 14-53                                                                    |                                                                                 |                                                                                           |           |
| ジ 別表 5-1                                                                                                    | 別表 6-9*                                                                                                    | 別表 8-1                                                                                                    |                                                                                  | □ 加設 15<br>V 別表 16-                                                         |                                                                                 |                                                                                           |           |
| 助定科目内訳明細書 <th>7:固定資産<br/>8:支払手形<br/>9:買掛金(未払金)<br/>10:仮受金・源泉</th> <th><ul> <li>13:事業所)</li> <li>14:役員給</li> <li>         15:地代家:         16:雑益・     </li> </ul></th> <th>列<br/>与等 (旧役員報)<br/>昏 他<br/>維損</th> <th>6H)</th> <th></th> <th></th> <th>&gt;</th> | 7:固定資産<br>8:支払手形<br>9:買掛金(未払金)<br>10:仮受金・源泉                                                                            | <ul> <li>13:事業所)</li> <li>14:役員給</li> <li>         15:地代家:         16:雑益・     </li> </ul>                                                                                                    | 列<br>与等 (旧役員報)<br>昏 他<br>維損                                                      | 6H)                                                                         |                                                                                 |                                                                                           | >         |
| 3:変換 4:抹 消                                                                                                    | 5:終了                                                                                                    | 8:再                                                                                                    | 売込│ 9:署 名                                                                        | 10: P D F                                                                   |                                                                                 |                                                                                           |           |
| 申告データの変<br>↓<br>署名                                                                                                    | 換<br><br>研付け                                                                                                    | て送信                                                                                                    | PDFファ                                                                            | イルの÷<br>↓<br>署名                                                             | データ変                                                                            | 換                                                                                         |           |
| ▶ メッヤージー音                                                                                                    | -122   5 - 7                                                                                                    |                                                                                                    |                                                                                  |                                                                             |                                                                                 |                                                                                           | ×         |
| メッセージボックス一覧表示<br>ここでは、格納されてから120日以内のものを表示<br>育隊したメッセージを参照する場合は、「ゴミ箱表<br>・メッセージ管舗総合確認する場合<br>確認するシッセージを選択して「詳細表示」ボタン<br>・メッセージを割除する場合<br>育隊するシッセージを選択して「許容」ボタンを押<br>・シャセージを割りつよりを掲載して「許容」ボタンを押<br>・シャセージを割りつよりを掲載しています。<br>10件のシッセージを選択しています。                | しています。120日衣容温したも<br>元頃面で確認してください。<br>を押してください。<br>してください。<br>ボタンを押してください。                                              | 601は「過去分表示」通                                                                                                    | 面で確認してくださ                                                                        | il.∖₀<br>≠=/4≠5.                                                            | 1- 1000/4                                                                       | 電子証明書を読み込                                                                                 | <u>کې</u> |
| 受付結果   手続名                                                                                                    | Æ                                                                                                    | 名又は名称                                                                                                    | 申告·申請                                                                            | 等受付日時 受                                                                     | 竹番号                                                                             | メッセージ発行日間                                                                                 | ŧ         |
| □ ◎ 受付完了 内国法人の確定申                                                                                                    | 告(春色) 株                                                                                                    | 式会社 東京商事                                                                                                    | 20-1/03/12                                                                       | /4:35.25 2                                                                  | 2063121455/5879                                                                 | 618 202.,00/12 1mou                                                                       |           |
| <ul> <li>□ 図 支N元1 消費税及0地方消</li> <li>□ 図 受付完了 イメージ添付書類()</li> </ul>                                                                                                    | 1章祝中古(一般・法へ) 株<br>去人税申告) 株                                                                                             | 八会社 東京商事<br>式会社 東京商事                                                                                                    | 2022/03/12<br>2022/22/12                                                         | 14/35/25 2                                                                  | 143020785<br>1210312143525874                                                   | 514 500 1403/12 14 75<br>615 /021/03/12 14:35                                             | .28       |
| 🗌 🖂 受付完了 イメージ添付書類()                                                                                                    | 去人消費税申告) 株                                                                                                    | 式会社 東京商事                                                                                                    | 2023/03/12                                                                       | (4.35:26 2)                                                                 | 0210312143526786                                                                | 511 2021/03/12 14:35                                                                      | +22       |

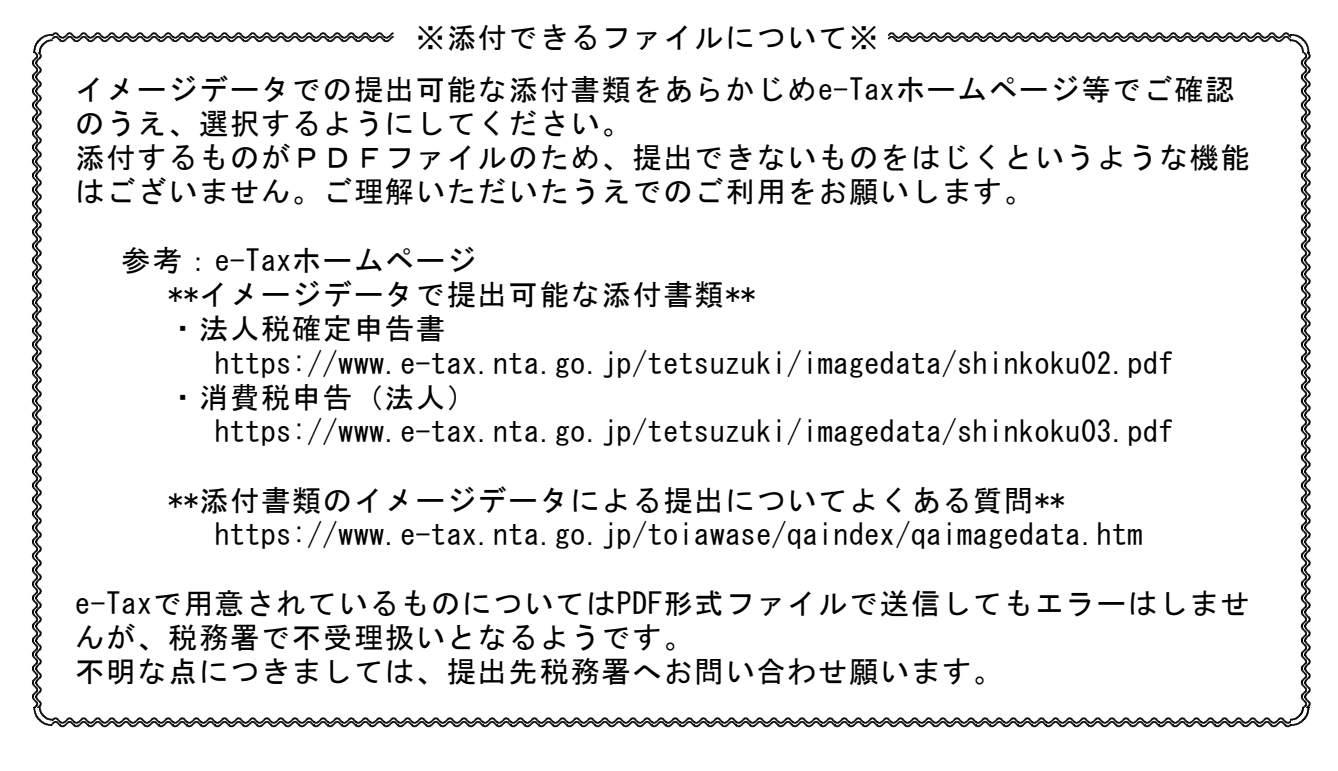

### 【PDFファイルのデータ変換】 および 【申告データとの紐付け・送信】手順

- 1. [PDF] ボタンを押すと下図の画面を表示します。
  - ・変換選択している法人の利用者識別番号、住所等の情報を自動表示します。
  - ・「手続名」が空欄の場合、初期値として「データ年、税目名」を表示します。 適宜書きかえてご利用ください。

| 61:【添付書類送付書】 0142 (dev/pts/27) |                         |                                       | - 🗆 |
|--------------------------------|-------------------------|---------------------------------------|-----|
| 大表示 縮小表示                       | 印刷                      |                                       |     |
|                                |                         |                                       |     |
|                                | 沃什聿箱送付 <b>聿</b> → → + # |                                       |     |
|                                | 你们看我还们看 做人慌             |                                       |     |
| 新 宿 税務署                        |                         |                                       |     |
| 利用者識別番号                        | 2222222222222222        |                                       |     |
| 手続名                            | 令和 1年度 法人税              |                                       |     |
| 住所(所在地)又は納税地                   | 東京都新宿区西新宿○○-○○-2F       |                                       |     |
|                                | 西新宿タワーマンション601号室        |                                       |     |
| 氏名又は名称                         | 株式会社 東京商事               |                                       |     |
| 代表者等氏名                         | 東京一郎                    |                                       |     |
| 税理士等氏名又は名称                     | 田中 一郎                   |                                       |     |
| 税理十等雷諾番号                       | 03 - 1234 - 5678        |                                       |     |
|                                | 沃丹 聿 橁 夕 珩              | ————————————————————————————————————— |     |
|                                |                         | ····································· |     |
|                                |                         |                                       |     |
|                                |                         |                                       |     |
|                                |                         |                                       |     |
|                                |                         |                                       |     |
|                                |                         |                                       |     |
|                                |                         |                                       |     |
|                                |                         |                                       |     |
|                                |                         |                                       |     |
|                                |                         |                                       |     |
| 3. 索 換 / 小井 油                  | 5:終了 8:全間席計             |                                       |     |

| ■ 62:【ファイル選択】 0 | 42 (dev/pts/12)                |                  |              |   |
|-----------------|--------------------------------|------------------|--------------|---|
| 拡大表示            | 縮小表示                           |                  |              |   |
|                 | <b>V</b>                       |                  |              | 1 |
|                 | ***** PDFファイル選択                | ****             |              |   |
|                 |                                | н.,              |              |   |
|                 | ファイル 石を指定後、伏定小:                | メンをがしてく/ころい      | `            |   |
|                 | c:/tac/                        |                  |              |   |
|                 | ファイルを決定                        |                  |              |   |
|                 |                                |                  | 常用したい、大ノジナい、 |   |
|                 | жууч <i>и</i> страктракал (т.) | 107 V T MAN TARI |              |   |
|                 |                                |                  |              | • |
| <               |                                |                  |              | > |
|                 | 4:抹 消 5:終 了                    |                  |              |   |

Τ

- 2.「ファイル名」の緑部分を クリックします。
- 左図を表示します。
   添付するPDFファイルの 保存場所とファイル名を
   手入力で指定します。
- ※初期値はc:/tacですが、次回は 前回変換のフォルダ名を表示します。

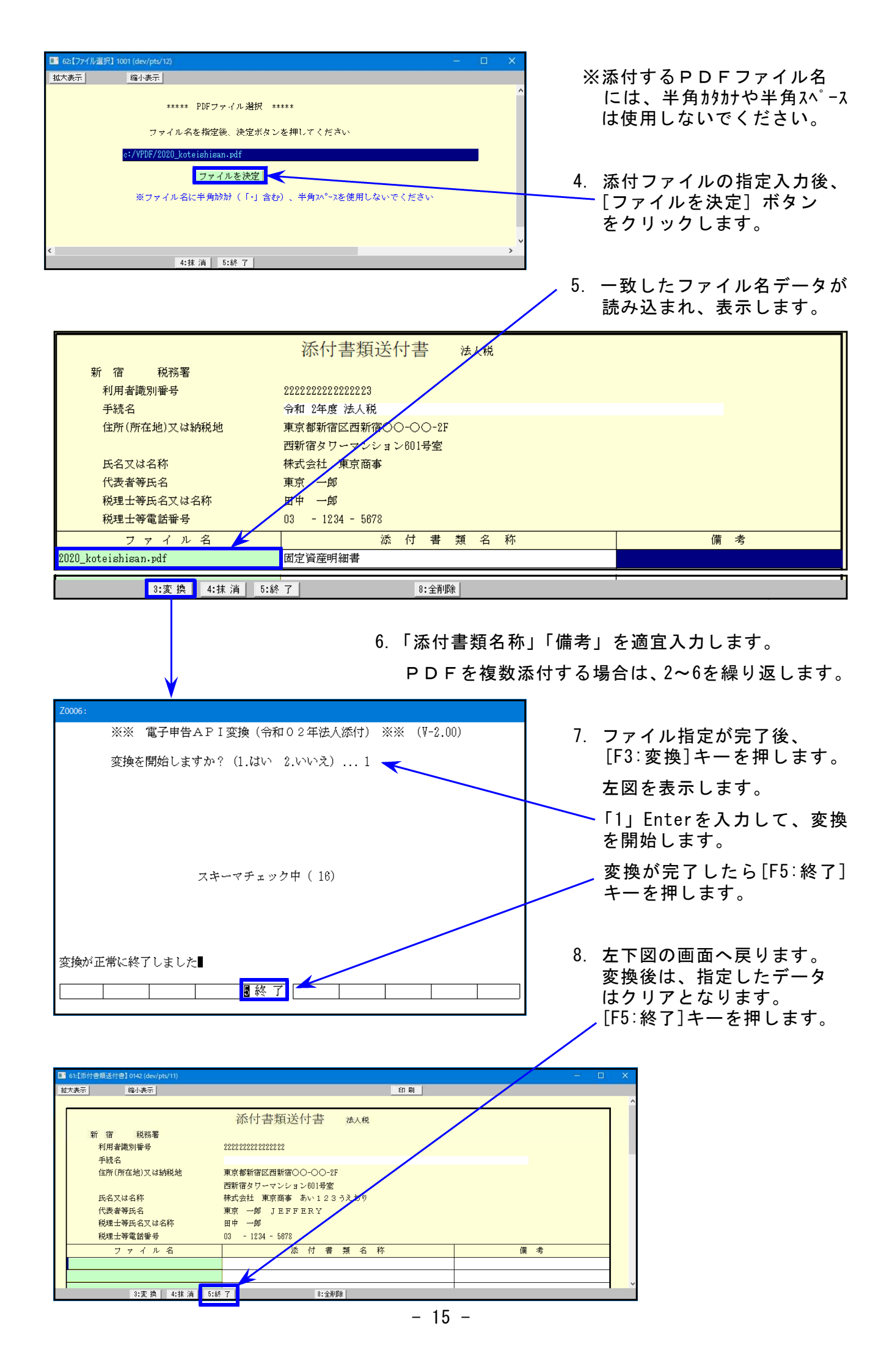

| ■ \$423:【法人税送信用データ変換】1001 (dev/pts/15)                     |                         | - 🗆 ×      |                    |
|------------------------------------------------------------|-------------------------|------------|--------------------|
| 拡大表示<br>縮小表示                                               |                         |            |                    |
| 法人税申告関連のデータを電子申告用のファイルに変換しま<br>変換対象の表にチェックが付いています。変換不要な表はチ | エラー情報<br>キェックをはずしてください。 | ^          | 9. 左図の画面に戻ります。     |
| F3:変換 を押すと変換を実行します。                                        |                         |            |                    |
| ────────────────────────────────────                       |                         |            | │ /[F9∶署名]キーを押します。 |
| 法人税申告書(* のついている表はオブションです。)                                 |                         |            |                    |
|                                                            | □ 別表 6-10*              | ᢧ 別表 16-2  |                    |
| 𝒴 (別表1次葉) 🛛 𝒴表 5-2                                         | _ 別表 6-11* _ 別表 10-7*   |            |                    |
| 別表 2 別表 0-1                                                | □ 別表 6-14* □ 別表 11-1    | 🗌 別表 16-6  |                    |
| □ 別表 3-1 □ 別表 6-2*                                         | □ 別表 6-20*              | 🗌 別表 16-7  |                    |
| □ 別表 3-1付 □ 別表 8(2の2)*                                     | │ 別表 8-20付* │ 別表 11-2   | □ 別表 16-8  |                    |
| □ 別表 3-2 □ 別表 6-3*                                         | _ 別表 6-23* _ 別表 13-2    | _ 別表 16-9∗ |                    |
| 別表 3-3                                                     | _ 別表 6-24* _ 別表 13-5    | _ 別表 16-10 |                    |
| ア 別表 4(一般)     月表 8-4*                                     | _ 別表 8-25* _ 別表 14-2    | _ 通用預明細書   |                    |
| □ 別表 4(簡易) □ 別表 6-6*                                       | 別表 6-26*                |            |                    |
|                                                            | □ 別表 7-1                |            |                    |
| Ⅳ 別表 5-1                                                   | □ 別表 8-1<br>10 別表 16-1  |            | 10. ト凶の画面を表示します。   |
| ▼ 勘定料目内訳明細書                                                |                         |            | 赤格文中ケ データレイル ざい    |
| ν<br>ν 1:預貯金等 ν 7:固定資産                                     | 13:事業所別                 |            | 災揆済中古テーダとイメーン      |
| 2:受取手形 2:支私手形                                              | 14:役員給与等(旧役員報酬)         |            | データに睾をた行ってから       |
| ⑦ 3:売掛金(未収入金) ⑦ 9:買掛金(未払金)                                 | Ⅳ 15:地代家賃 他             |            | ノーノに有力で11つてから、     |
| 4:仮払金・貸付金 10:仮受金・源泉                                        | 🗌 16:雑益·維損              | ~          | 紐付けをします。           |
|                                                            |                         | >          |                    |
| 3:変換  4:抹酒  5:終了                                           | 8:再読込 9:署 名 10:PDF      |            |                    |

| 拡大表示     縮小表示       電子申告システム     署名・送信 (V-6.08)       国税ID     地方税ID       代理税理士ID     1222333222211111       hce386732442     e-tax ソフトは最新バージョンになっていますか? | <b>5</b> 0 | ):電子申告署 | 暑・送信(d        | lev/pts/16)       |                   |                 |                               |                          |                         |     |          |              |
|----------------------------------------------------------------------------------------------------|------------|---------|---------------|-------------------|-------------------|-----------------|-------------------------------|--------------------------|-------------------------|-----|----------|--------------|
| 電子申告システム 署名・送信 (V-6.08)<br>国税ID 地方税ID<br>代理税理士ID 1222333222211111 hce36732442 e-tax ソフトは最新バージョンになっていますか?                                                  | 拡大         | 表示      | 縮             | 小表示               |                   |                 |                               |                          |                         |     |          |              |
|                                                                                                    | 14         | दे理税理士  | 国税<br>ID 1222 | ID<br>33322221111 | 地方税I<br>1 hce3673 | D<br>2442       | 電子申告システム 署名<br>e-tax ソフトは最新バー | 4・送信 (Y<br>・ジョンにな        | /-6.08)<br><っていますか?     |     | 個人<br>※個 | .データ<br> 人番号 |
|                                                                                                    | ν          | PG年     | データ年          | 税目                | ューザッコート、          |                 | ユーザ名                          | 申告種類                     | 変換日時                    |     | 署名       | 送信           |
| 2年 2年 法人添付 1001 株式会社 東京商事 イメージ 2020/09/15/18/45 0 不可                                                                                                    |            | 2年      | 2年            | 法人添付              | 1001              | 株式会社            | 東京商事                          | イメージ                     | 2020/09/15/18/45        |     | 0        | 不可           |
| 2年 2年 法人税 1001 株式会社 東京商事 確定/確定 2020/09/15/18/49 0 不可                                                                                                    |            | 2年      | 2年            | 法人税               | 1001              | 株式会社            | 東京商事                          | 確定/確定                    | 2020/09/15/18/49        |     | 0        | 不可           |
| 2:削除 3:メーシt box 4:抹消 5:終了 6:プレビュー 8:署名 9:送信 0:端末へ<br>11. 変換チェックを付けて[F8:署名]キーを押し、                                                                          |            | 2:肖     | ]除_3:         | X-9t box 4:3      | 末 消 5:約           | <u>₹7</u> 6:7°1 | だュー 8:署 ?<br>. 変換チェックを        | <sup>9</sup> :送信<br>E付けて | 」<br>○:端末へ<br>[F8:署名]キー | -を拒 | ₹し、      |              |

| 52:紐付け申告選択(dev/pts/13)     -     □     ×       拡大表示     縮小表示                                                                                                    | 12. イメージデータ署名後、<br>左図の画面を表示します。        |
|----------------------------------------------------------------------------------------------------|----------------------------------------|
| 2年  2年 法人添付  1001 株式会社 東京商事<br>紐付けする申告を一覧から選択の上、[OK]を押してください。<br>紐付けせずチェックを付ける場合は、何も選択せず[OK]を押してください。                                                                                | 水色部分をクリックすると<br>署名のついた申告データを<br>表示します。 |
| 0K キャンセル<br>5:終 7                                                                                                    |                                        |
| 52:紐付け申告選択(dev/pts/17)       - □ ×         拡大表示       縮小表示           2年  2年 法人添付  1001 株式会社 東京商事         紐付けする申告を一覧から選択の上、[0K]を押してください。         紐付けせずチェックを付ける場合は、何も選択せず[0K]を押してください。 | 紐付けするデータをクリック<br>して選択します。              |
| 2年 2年 法人税   1001 株式会社 東京商事<br>5:終 了                                                                                                    |                                        |
| ■ 52:紐付坊申告選択(dev/pts/13) - □ X<br>拡大表示 縮小表示                                                                                                    |                                        |
| 2年  2年 法人添付  1001 株式会社 東京商事<br>紐付けする申告を一覧から選択の上、[OK]を押してください。<br>紐付けせずチェックを付ける場合は、何も選択せず[OK]を押してください。                                                                                |                                        |
| 2年 2年 法人税   1001 株式会社 東京商事<br>OK きャンセル                                                                                                    | [OK] ボタンを押します。                         |
| 5:終了                                                                                                    |                                        |

13. 署名及びデータ紐付けが完了すると、申告種類が「イメージ」から「紐付け」に変わります。

| + = - 1                                                                                                    | $45.1\pm1$                                                                                                    |                                                                                                    |                                                                                                    |                                                                                                  |                                                                                                    |                                                                                                    |                                                                                                    |                                                                                                    |                                                                                                    |
|----------------------------------------------------------------------------------------------------|----------------------------------------------------------------------------------------------------|----------------------------------------------------------------------------------------------------|----------------------------------------------------------------------------------------------------|--------------------------------------------------------------------------------------------------|----------------------------------------------------------------------------------------------------|----------------------------------------------------------------------------------------------------|----------------------------------------------------------------------------------------------------|----------------------------------------------------------------------------------------------------|----------------------------------------------------------------------------------------------------|
| 八衣示                                                                                                    | 稲小表示                                                                                                    |                                                                                                    |                                                                                                    |                                                                                                  |                                                                                                    |                                                                                                    |                                                                                                    |                                                                                                    |                                                                                                    |
| 代理税理士ID                                                                                                    | 国税ID<br>1222333222                                                                                                    | 地方和<br>2211111 hce30                                                                                                    | 税 ID<br>6732442                                                                                                    | 電子申告シスラ<br>e-tax ソフト&                                                                            | テム 署名・送付<br>は最新バージョン                                                                                                    | 言 (V-6.08)<br>ンになってい                                                                                                    | ますか?                                                                                                    |                                                                                                    | 個人デ・<br>※個人                                                                                                    |
| v PC 年 한                                                                                                    | 山在 趙                                                                                                    | <b>日 ユーサッコー</b>                                                                                                    | <u>۲</u> ۳                                                                                                    | マーザタ                                                                                             | 田告                                                                                                    | 新期 交流                                                                                                    | <b>扬</b> 曰時                                                                                                    |                                                                                                    | 2 送                                                                                                    |
| v 1 d 平 /                                                                                                    | <u>/</u> 〒 1元<br>9年 法人)                                                                                                    |                                                                                                    | -<br>1 株式会社                                                                                                    |                                                                                                  |                                                                                                    | ≝ <del>∞</del> ∞<br>≫ 2020/0                                                                                                    | 9/15/18/45                                                                                                    | · ✓ -∎                                                                                                    | 1 ज                                                                                                    |
| v 2年                                                                                                    | 21<br>2年 法人利                                                                                                    | 说 1001                                                                                                    | · 林式会社                                                                                                    |                                                                                                  |                                                                                                    | /確定 2020/0                                                                                                    | 9/15/18/49                                                                                                    |                                                                                                    | ।<br>1 म                                                                                                    |
|                                                                                                    |                                                                                                    | ,4 100.                                                                                                    | 11100 224 122                                                                                                    | Nevi (Ini 4-                                                                                     | *#AL                                                                                                    | NEXT BODOLO                                                                                                    | ., 10, 10, 10                                                                                                    |                                                                                                    | -                                                                                                    |
| 2:削除                                                                                                    | 3:Xoyt box                                                                                                    | 4:抹 消 !                                                                                                    | 5:終了 6:7°                                                                                                    | Vt*a-                                                                                            | 8:署名 9:                                                                                                    | 送信 0:端末                                                                                                    | <u>₹</u> ^                                                                                                    |                                                                                                    |                                                                                                    |
|                                                                                                    |                                                                                                    |                                                                                                    |                                                                                                    |                                                                                                  |                                                                                                    |                                                                                                    |                                                                                                    |                                                                                                    |                                                                                                    |
|                                                                                                    |                                                                                                    |                                                                                                    |                                                                                                    | 14 50                                                                                            |                                                                                                    | + +m +                                                                                                    | · · · · · · · · · · · · · · · · · · ·                                                                                                    |                                                                                                    |                                                                                                    |
|                                                                                                    |                                                                                                    |                                                                                                    |                                                                                                    | 14. [9                                                                                           | 「送信」キー                                                                                                    | -を押して                                                                                                    | 、达信を                                                                                                    | 行いる                                                                                                    | ः ज 。                                                                                                    |
|                                                                                                    |                                                                                                    |                                                                                                    |                                                                                                    |                                                                                                  |                                                                                                    |                                                                                                    |                                                                                                    |                                                                                                    |                                                                                                    |
|                                                                                                    |                                                                                                    |                                                                                                    |                                                                                                    |                                                                                                  |                                                                                                    |                                                                                                    |                                                                                                    |                                                                                                    |                                                                                                    |
| .送信が                                                                                                    | 完了した                                                                                                    | ら、[F3:メ                                                                                                    | 「ッセBOX」キ                                                                                                    | ーを押して                                                                                            | 、国税メッ                                                                                                    | セージボ                                                                                                    | ックスを                                                                                                    | 確認し                                                                                                    | 、ます                                                                                                    |
|                                                                                                    |                                                                                                    |                                                                                                    |                                                                                                    |                                                                                                  |                                                                                                    |                                                                                                    |                                                                                                    |                                                                                                    |                                                                                                    |
| 下図の                                                                                                    | トント                                                                                                    | 由生デーな                                                                                                    | っに依て四                                                                                                    | 信通知し                                                                                             | 法仕書粕の                                                                                                    | $\lambda \star - \Im$                                                                                                    | データー                                                                                                    | - 仮 ス 戸                                                                                                    | 위를                                                                                                    |
| 下図の。                                                                                                    | ように、                                                                                                    | 申告データ                                                                                                    | ¤に係る受<br>⊢                                                                                                    | 信通知と、                                                                                            | 添付書類 <i>0</i>                                                                                                    | ロイメージ                                                                                                    | データに                                                                                                    | 係る受                                                                                                    | を信                                                                                                    |
| 下図の。<br>通知がタ                                                                                                    | ように、<br>別々に格                                                                                                    | 申告データ<br>納されます                                                                                                    | aに係る受<br><sup>ト</sup> 。                                                                                                    | 信通知と、                                                                                            | 添付書類 <i>0</i>                                                                                                    | <b>)</b> イメージ                                                                                                    | データに                                                                                                    | 係る受                                                                                                    | 受信                                                                                                    |
| 下図の。<br>通知が5                                                                                                    | ように、<br>別々に格                                                                                                    | 申告データ<br>納されます                                                                                                    | aに係る受<br><sup>+</sup> 。                                                                                                    | 信通知と、                                                                                            | 添付書類 <i>0</i>                                                                                                    | <b>)イメ</b> ージ                                                                                                    | データに                                                                                                    | 係る受                                                                                                    | €信                                                                                                    |
| 下図の。<br>通知が5<br>メッセージー覧                                                                                                    | ように、<br>別々に格<br><sup>一覧表示</sup>                                                                                                    | 申告データ<br>納されます                                                                                                    | ¤に係る受<br>⁺。                                                                                                    | 信通知と、                                                                                            | 添付書類 <i>0</i>                                                                                                    | <b>)</b> イメージ                                                                                                    | データに                                                                                                    | 係る受                                                                                                    | 日                                                                                                    |
| 下図の。<br>通知が5<br><u>メッセージー覧</u><br>ッセージボックス                                                                                                    | ように、<br>別々に格<br>一 <sub>覧表示</sub>                                                                                                    | 申告データ<br>納されます                                                                                                    | aに係る受<br><sup>+</sup> 。                                                                                                    | 信通知と、                                                                                            | 添付書類 <i>0</i>                                                                                                    | <b>)イメ</b> ージ                                                                                                    | データに                                                                                                    | (係る受                                                                                                    | E<br>C                                                                                                    |
| 下図の。<br>通知が5<br><u>メッセージー覧</u><br>ッセージボックス                                                                                                    | ように、<br>別々に格<br>一覧表示                                                                                                    | 申告データ<br>納されます                                                                                                    | なに係る受<br>ト。                                                                                                    | 信通知と、                                                                                            | 添付書類の                                                                                                    | )イメ <i>ージ</i><br>⊾                                                                                                    | データに                                                                                                    | 係る受                                                                                                    | E<br>口                                                                                                    |
| 下図の。<br>通知がり<br><u>メッセージー覧</u><br>ッセージボックス<br>こでは、格納されてい<br>際したメッセージを感                                                                                                    | ように、<br>別々に格<br>一覧表示<br>から120日以内のの<br>95点120日以内のの<br>95点120日以内のの                                                                                                    | 申告データ<br>納されます                                                                                                    | なに係る受<br>す。<br>120日を経過した<br>確認してくたさい。                                                                                                    | 信通知と、<br>ものは「過去分表示」通                                                                             | 添付書類の                                                                                                    | )イメ <i>ージ</i><br>ኈ                                                                                                    | データに                                                                                                    | (係る受                                                                                                    | ₽                                                                                                    |
| 下図の。<br>通知がり<br>メヤージー覧<br>ッセージボックス<br>こでは、格納されてけ<br>除したメッセージを報<br>のセージ詳細を確認<br>ですったりをできる                                                                                                    | ように、<br>別々に格<br>一覧表示<br>から120日以内の<br>参照する場合は、<br>245場合<br>を選択して「詳細                                                                                                    | 申告データ<br>納されます<br><sup>500を表示してます</sup>                                                                                                    |                                                                                                    | 信通知と、<br>ものは「過去分表示」値                                                                             | 添付書類の                                                                                                    | )イメ <i>ージ</i><br>⊳                                                                                                    | データに                                                                                                    | (係る受                                                                                                    | ·<br>문<br>()                                                                                                    |
| 下図の。<br>通知がり<br>メッセージー覧<br>ッセージボックス<br>こでは、格納されてび<br>除したメッセージを<br>ゆせージるかしセージ<br>いたし、ジョビージャジ<br>調解するかしセージ                                                                                                    | ように、<br>別々に格<br>一覧表示<br>から120日以内の<br>参照する場合は、<br>なする場合<br>登場かして詳細語<br>登場がして詳細語                                                                                                    | 申告データ<br>納されます<br>いを表示してます<br>にご箱表示」画面で<br>気示」ボタンを押してく<br>ポタンを押してくたさ                                                                                                    | なに係る受<br>す。<br>120日を経過した<br>確認してください。<br>ださい。<br>、。                                                                                                    | 信通知と、<br>ものは「過去分表示」値                                                                             | 添付書類の                                                                                                    | レイメージ                                                                                                    | データに                                                                                                    | (係る受                                                                                                    | ē信<br>□                                                                                                    |
| 下図の。<br>通知がり<br>メッセージー覧<br>ッセージボックス<br>では、格納されてき<br>したメッセージを<br>したメッセージを<br>したシンジド軸を確認<br>したマングを削除する<br>いたでシング削除する<br>シング削除する<br>シング削除する<br>シンセージを<br>したマング削除する<br>シンク削除する<br>シンセージ                                                                                                    | ように、<br>別々に格<br>一覧表示<br>から120日以内のの<br>等限する場合は、<br>27を現代して「詳細引<br>ジタへ移動する場<br>経選択して「詳細引<br>登選択して「引い除引<br>ジタイをわする場                                                                                                    | <ul> <li>申告データ</li> <li>納されます</li> <li>ものを表示してします</li> <li>しうご箱表示」画面で</li> <li>転っばタンを押してくださる</li> <li>うび移動」ボタンを押</li> </ul>                                                                                                    | なに係る受<br>す。120日を経過した<br>確認してください。<br>ださい。<br>、、<br>してください。                                                                                                    | 信通知と、<br>ものば過去分表示値                                                                               | 添付書類の                                                                                                    | )イメ <i>ージ</i><br>⊳                                                                                                    | データに                                                                                                    | 係る受                                                                                                    |                                                                                                    |
| 下図の。<br>通知がり<br>メッセージー覧<br>ッセージボックス<br>では、格納されてい<br>などますうどき<br>いたとうジェックを<br>になったでき<br>いたすうどき<br>いたすうどき<br>いたすうどう<br>いたすうどう<br>いたすうどう<br>いたすう<br>ジェックレージス<br>の<br>したっジョン<br>に<br>したっジョン<br>に<br>したっ<br>ジェックス                                                                                                    |                                                                                                    | 申告データ<br>納されます<br>いのを表示してします<br>につご箱表示」画面で<br>転っばタンを押してくださ<br>ポタンを押してくださ<br>す                                                                                                    | なに係る受け。<br>す。120日を経過した<br>確認してください。<br>ださい。<br>いし<br>してください。                                                                                                    | 信通知と、<br>ものは「過去分表示」値                                                                             | 添付書類の                                                                                                    | )イメ <i>ージ</i><br>ኈ                                                                                                    | データに                                                                                                    | 電子証明                                                                                                    | 日本                                                                                                    |
| 下図の。<br>通知がり<br>メッセージー覧<br>ッセージボックス<br>では、格納されてり<br>では、格納されてり<br>では、本約されてり<br>では、本のセージを想<br>いたージを想<br>いたージを想<br>いたージを見<br>いたージを見<br>いたージを見<br>いたージを見<br>いたージを見<br>いたージを見<br>いたージを見<br>いたージを見<br>いたージを見<br>いたージを見<br>いたージを見<br>いたージを見<br>いたージを見<br>いたージを見<br>いたージを見<br>いたージを見<br>いたージを見<br>いたージを見<br>いたージを見<br>いたージを見<br>いたージを見<br>いたージを見<br>いたージを見<br>いたージを見<br>いたージを見<br>いたージを見<br>いたージを見<br>いたージージ<br>で<br>し、<br>た<br>いたージージ<br>で<br>し、<br>た<br>い<br>り<br>た<br>い<br>り<br>た<br>い<br>り<br>た<br>い<br>り<br>た<br>い<br>り<br>た<br>い<br>り<br>た<br>い<br>り<br>た<br>い<br>り<br>た<br>い<br>り<br>に<br>い<br>り<br>た<br>い<br>り<br>た<br>い<br>り<br>に<br>り<br>に<br>う<br>い<br>し<br>た<br>い<br>り<br>た<br>い<br>り<br>に<br>か<br>し<br>た<br>い<br>り<br>に<br>り<br>に<br>り<br>い<br>し<br>っ<br>い<br>た<br>い<br>り<br>に<br>り<br>の<br>の<br>り<br>の<br>り<br>の<br>り<br>の<br>り<br>の<br>り<br>の<br>の<br>の<br>の<br>つ<br>い<br>の<br>の<br>の<br>の<br>つ<br>い<br>の<br>の<br>の<br>の<br>の<br>の<br>の<br>の                                                                                                    | ように、<br>引々に格<br>一覧表示<br>から120日以内のの<br>参照する場合<br>52<br>など違択して『詳細語<br>が感知する場合<br>52<br>変形<br>数でする場合<br>53<br>な形<br>53<br>な形<br>53<br>な形<br>53<br>な形<br>53<br>な形<br>53<br>た<br>53<br>た<br>た<br>53<br>た<br>た<br>53<br>た<br>た<br>53<br>た<br>た<br>53<br>た<br>た<br>た<br>53<br>た<br>た<br>た<br>53<br>た<br>た<br>た<br>53<br>た<br>た<br>た<br>た<br>た<br>た<br>53<br>た<br>た<br>た<br>た<br>た<br>た<br>た<br>た<br>た<br>た<br>た<br>た<br>た                                                                                                    | 申告データ<br>納されます<br>ものを表示しています<br>につご箱表示し画面で<br>たっ」ボタンを押してくださ<br>合一ジ移動」ボタンを押<br>ます。<br>す。                                                                                                    | なに係る受<br>す。120日を経過した<br>確認してください。<br>ださい。<br>、、<br>してください。                                                                                                    | 信通知と、<br>ものは「過去分表示」通                                                                             | 添付書類の                                                                                                    | )イメージ<br><sup>Ne</sup><br>表示件数: 1 <sup>-</sup>                                                                                                    | データに                                                                                                    | 「係る受<br>で子証明」<br>「次へ」                                                                                                    | <ul> <li>と信</li> <li>書を読み</li> <li>最後</li> </ul>                                                                                                    |
| 下図の。<br>通知がり<br>メッセージー覧<br>ッセージボックス<br>ででは、格納されでけ<br>したメッドキッセージス<br>したメッドキッセージス<br>したメッドキッセージス<br>したメッドキッセージス<br>したメッドキッセージス<br>したメッドキッセージス<br>「作のメッセージズが<br>受付結果                                                                                                    | ように、<br>引々に格<br>一覧表示<br>から120日以内の<br>がら120日以内の<br>よ場合<br>で「詳細日<br>が満たして「詳細日<br>が満たして「詳細日<br>が満たして「からせ<br>になったいま<br>「<br>毛納されていま<br>手続名                                                                                                    | 申告データ<br>納されます<br>ものを表示しています<br>につご箱表示」画面で<br>気示」ボタンを押してください<br>ニシジ移動」ボタンを押<br>ます。<br>す。                                                                                                    | なに係る受け。<br>す。120日を経過した<br>確認してくたさい。<br>ださい。<br>いる<br>してください。                                                                                                    | 信通知と、                                                                                            | 添付書類の                                                                                                    | )<br>イメージ<br>。<br>表示件数:<br>上<br>受付日時 受付                                                                                                    | ·データに<br>~1000件 ~                                                                                                    | 低る<br>電子証明<br>メッセー                                                                                                    | <ul> <li>予信</li> <li>書を読み</li> <li>最後</li> <li>ジ発行日</li> </ul>                                                                                                    |
| 下図の。<br>通知がり<br>メヤージー覧<br>ッセージボックス<br>こでは、格納されでた<br>したメッセージを認<br>したメッセージを<br>したするシャセージを<br>したするシャセージを<br>したするシャセージを<br>したするシャセージを<br>したするシャセージを<br>したするシャセージの<br>したするシャセージの<br>したする<br>のでする<br>した。<br>シャセージを<br>した。<br>のでする<br>した。<br>シャセージを<br>した。<br>シャセージを<br>した。<br>シャセージを<br>した。<br>シャセージを<br>した。<br>シャセージを<br>した。<br>シャセージを<br>した。<br>シャセージを<br>した。<br>シャセージを<br>した。<br>シャセージを<br>した。<br>シャセージを<br>した。<br>シャセージを<br>した。<br>シャセージを<br>した。<br>シャセージを<br>した。<br>シャセージを<br>した。<br>シャセージを<br>のでする<br>シャセージを<br>になった。<br>シャセージを<br>のでする<br>シャセージを<br>のでする<br>シャセージを<br>のでする<br>した。<br>シャセージを<br>のでする<br>した。<br>シャセージを<br>のでする<br>のでする<br>のでする<br>のでする<br>のでする<br>のでする<br>のでする<br>のでする                                                                                                    | ように、<br>引々に格<br>一覧表示<br>から照する場合<br>を選択して「削除」<br>なるまする。<br>なる。<br>など選択して「削除」<br>なるまする。<br>なる。<br>など選択して「削除」<br>なるまする。<br>なる。<br>など選択して「削除」<br>なるまする。<br>なる。<br>など選択して「削除」<br>なるまする。<br>なる。<br>なる。<br>なる。<br>なる。<br>なる。<br>なる。<br>なる。<br>な                                                                                                    | 申告データ<br>納されます<br>ものを表示してします<br>「ゴご箱表示」画面で<br>転示」ボタンを押してく<br>だおり、ボタンを押してく<br>だおり、ボタンを押<br>してくださ<br>きっ。<br>す。                                                                                                    | なに係る受け。                                                                                                    | 七信通知と、   こものは「過去分表示」   氏名又は名称   株式会社 東京商事                                                        | 添付書類の<br>画で確認してください                                                                                                    | )<br>イメージ<br>、<br>表示件数:<br>上<br>受付日時 受付<br>に5.25 22                                                                                                    | ・TOOO件<br>・TOOO件<br>番号<br>パッコント155/182/1951                                                                                                    | 低る受<br>電子証明<br>」<br>ジャセー<br>8 202.3                                                                                                    | <ul> <li>まを読み:</li> <li>最待</li> <li>以発行日1</li> <li>以上 1 100</li> </ul>                                                                                                    |
| 下図の。<br>通知がり<br>メッセージー覧<br>ッセージボックス<br>こでは、ベックンボックス<br>こでは、ベックンボックス<br>こでは、ベックンジボックス<br>こでは、ベックンジボックス<br>通知のしたージを確認<br>ないたージを確認<br>ないたージを確認<br>ののたいので、<br>したいので、<br>したい | ように、<br>うれて、<br>うれて、<br>ように、、<br>うれて、<br>ないのの<br>かられて、<br>ないのの<br>かられて、<br>ないのの<br>かられて、<br>ないのの<br>ないのの<br>かられて、<br>に、<br>本<br>で、<br>かられて、<br>いまで、<br>、<br>で、<br>で、<br>で、<br>かられて、<br>に、<br>や、<br>ないのの<br>、<br>ないのの<br>、<br>ないのの<br>、<br>ないのの<br>、<br>ないのの<br>、<br>ないのの<br>、<br>ないのの<br>、<br>ないのの<br>、<br>ないのの<br>、<br>ないのの<br>、<br>ないのの<br>、<br>ないのの<br>、<br>ないのの<br>、<br>ないのの<br>、<br>ないのの<br>、<br>ないのの<br>、<br>ないのの<br>、<br>ないのの<br>ないる<br>た<br>ないのの<br>、<br>ないのの<br>ないる<br>ないる<br>で、<br>で、<br>に、<br>ないのの<br>ないる<br>ないる<br>で、<br>に、<br>で、<br>に、<br>いまる、<br>ないのの<br>ないる<br>ないる<br>で、<br>に、<br>ないのの<br>ないる<br>ないる<br>で、<br>に、<br>ないのの<br>ないる<br>ないる<br>で、<br>に、<br>ないのの<br>ないる<br>ないる<br>で、<br>に、<br>ないのの<br>で、<br>に、<br>ないのの<br>で、<br>に、<br>ないのの<br>で、<br>に、<br>ないのの<br>で、<br>に、<br>ないのの<br>で、<br>に、<br>ないのの<br>で、<br>に、<br>ないのの<br>で、<br>に、<br>ないのの<br>で、<br>いまる<br>で、<br>で、<br>いまる<br>で、<br>で、<br>いまる<br>で、<br>で、<br>いまる<br>で、<br>で、<br>いまる<br>で、<br>で、<br>いまる<br>で、<br>で、<br>いまる<br>で、<br>で、<br>いまる<br>で、<br>で、<br>で、<br>いまる<br>で、<br>で、<br>で、<br>で、<br>で、<br>で、<br>で、<br>で、<br>で、<br>で、                                                                                                    | 申告データ<br>納されます<br>ものを表示してします<br>にすご箱表示」画面で<br>私示」ボタンを押してく<br>だおしてくだされ<br>す。<br>の確定申告(青色)<br>207地方消費税申告                                                                                                    | <ul> <li>に係る受け。</li> <li>た。</li> <li>たさい。</li> <li>ださい。</li> <li>たさい。</li> <li>たさい。</li> <li>たさい。</li> <li>(一般・法人)</li> </ul>                                                               | 七信通知と、   ものは「過去分表示」値   氏名又は名称   株式会社 東京商事   株式会社 東京商事                                            | 添付書類の<br>画で確認してください                                                                                                    | )イメージ<br>表示件数:<br>1<br>受付日時 受付<br>835.25 が1<br>133.25 次1                                                                                                    | <ul> <li>データに</li> <li>1000件 ~</li> <li>番号</li> <li>パション143525785551</li> </ul>                                                                                                    | 電子証明<br>電子証明<br>メッセー<br>18 202-03                                                                                                    | 予信 書を読み:<br>最後<br>のがによい。<br>のがによい。<br>のからには、                                                                                                    |
| 下図の。<br>通知がり<br>メッセージー覧<br>ッセージボックス<br>では、メッセージです。<br>ないたいのでは、<br>ないたいのでは、<br>ないたいのでは、<br>ないたいのでは、<br>のです。<br>、<br>、<br>、<br>、<br>、<br>、<br>、<br>、<br>、<br>、<br>、<br>、<br>、                                                                                                    | ように、、<br>引々に格<br>一覧表示<br>から120日は、<br>なる場合<br>を選択のて「詳細<br>が登れて「詳細<br>が受えまいて「詳細<br>が受えまいて「詳細<br>が受えまいて「詳細<br>が受えまいていま<br>にて「詳し味」<br>でで詳したいま<br>に、<br>「書税<br>バイメージ、                                                                                                    | 申告データ<br>納されます<br>ものを表示してします<br>にはご籍表示」画面で<br>を示」ボタンを押してく<br>ださい。<br>本分の確定申告(青色)<br>の確定申告(青色)<br>の確定申告(青色)                                                                                                    | <ul> <li>スに係る受け。</li> <li>オ。120日を経過した</li> <li>確認してください。</li> <li>たさい。</li> <li>いるしてください。</li> <li>(一般・法人)</li> <li>(一般・法人)</li> </ul>                                                      | 七信通知と、   たのは「過去分表示」   氏名又は名称   株式会社 東京商事   株式会社 東京商事    株式会社 東京商事                                | 添付書類の<br>画で確認してください<br>新生・中語等<br>20、103/17 / -<br>2021/23/17 :                                                                                                    | <ul> <li>入メージ</li> <li>表示件数: 1-</li> <li>受付日時 受付</li> <li>総合</li> <li>253.25 261</li> <li>253.25 261</li> <li>253.25 261</li> </ul>                                                                                                    | <ul> <li>データに</li> <li>ジデータに</li> <li>*1000件 ~</li> <li>番号</li> <li>*1214352878533</li> <li>*14352878533</li> <li>*14352878533</li> </ul>                                                                     | 低る受<br>電子証明<br>次へ<br>メッセー<br>18 202-03<br>14 202-14<br>14 202-14<br>14 2 | 色信 書を読み、<br>最後 最後 ジジングイワロンジングシング ジングング・ファンジング                                                                                                    |
| 下図の。<br>通知がり<br><u>メッセージー</u><br>マロオ、本格的されてき<br>ないたメッセージを想<br>したメッセージを想<br>したメッセージを想<br>したメッセージを想<br>したメッセージを想<br>したメッセージを想<br>したメッセージを想<br>したメッセージを想<br>したメッセージを<br>のかした<br>シンクレージを<br>のかした<br>シンクレージを<br>した<br>シンクレージを<br>のた<br>のた<br>のた<br>した<br>シンクレージを<br>した<br>シンクレージを<br>のた<br>した<br>シンクレージを<br>した<br>シンクレージを<br>した<br>シンクレージが<br>した<br>シンクレージが<br>した<br>シンクレージが<br>した<br>シンクレージが<br>した<br>シンクレージが<br>した<br>シンクレージが<br>した<br>シンクレージが<br>した<br>シンクレージが<br>した<br>シンクレージが<br>して<br>ジンが<br>した<br>シンクレージが<br>した<br>シンクレージが<br>した<br>シンクレージが<br>した<br>シンクレージが<br>した<br>シンクレージが<br>した<br>シング<br>した<br>シンクレージが<br>した<br>シング<br>した<br>シング<br>した<br>シング<br>した<br>シング<br>した<br>シング<br>した<br>シング<br>し<br>シング<br>し<br>した<br>シング<br>し<br>シング<br>し<br>シング<br>し<br>シング<br>し<br>し<br>シング<br>し<br>し<br>シング<br>し<br>し<br>し<br>シング<br>し<br>し<br>し<br>、<br>し<br>し<br>し<br>し<br>し<br>し<br>し<br>し<br>し<br>し<br>し<br>し<br>し                                                                                                    | ように、                                                                                                    | 申告データ<br>納されます<br>ものを表示してします。<br>「ゴミ箱表示」画面で<br>気に」ボタンを押してください。<br>その確定申告(青色)<br>200地方消費税申告。<br>気付書類(法人税申号<br>気付書類(法人消費税                                                                                                    | <ul> <li>スに係る受け。</li> <li>オ。120日を経過した</li> <li>確認してください。</li> <li>ださい。</li> <li>パレマください。</li> <li>(一般・法人)</li> <li>(一般・法人)</li> <li>(一般・法人)</li> </ul>                                      | 信通知と、 たのは「過去分表示」館 たのは「過去分表示」館 たる又は名称 株式会社 東京商事 株式会社 東京商事 株式会社 東京商事 株式会社 東京商事 株式会社 東京商事 株式会社 東京商事 | 添付書類の                                                                                                    | <ul> <li>・</li> <li>表示件数: 上</li> <li>・</li> <li>・</li> <li></li></ul>                                                                                                    | <ul> <li>データに</li> <li>データに</li> <li>番号</li> <li>パション21435/587,051</li> <li>パション21435/587,051</li> <li>パション21435/587,051</li> <li>パション21435/587,051</li> <li>パション21435/587,051</li> </ul>                     | 低る受<br>電子証明<br>メッセー<br>メッセー<br>メッセー、<br>メッセー、<br>メッセー、<br>メッセー、<br>ション・<br>(ション・)、<br>(ション・)、<br>(ション・))<br>(ション・)、<br>(ション・))<br>(ション・)、<br>(ション・))<br>(ション・)))<br>(ション・)))<br>(ション・)))<br>(ション・)))<br>(ション・))))))))))))))))))))))))))))))))))))                                                                                       | き信 書を読み<br>最初<br>ジ発行日<br>シルン 14 3<br>シルン 14 3<br>シルン 14 3<br>シルン 14 3<br>シルン 14 3                                                                                                    |
| 下図の。<br>通知がり<br>メッセージー覧<br>ッセージボックス<br>では、格納されでい<br>にしたンジボックス<br>では、格納されでい<br>にしたいジェンジェン<br>につい、格納されでい<br>にないとしてい<br>にないとしてい<br>にない<br>にない<br>につい、<br>につい、<br>につい、<br>につい、<br>につい、<br>につい、<br>につい、<br>につい                                                                                                    | ように、<br>引々に格<br>一覧表示<br>から120日以内の<br>を望れて「詳細<br>が強いて「詳細<br>が強いて「別除<br>うな場合」で<br>で<br>が発いて「メッセ<br>が<br>が<br>なる。<br>で<br>で<br>が<br>の<br>で<br>で<br>に<br>なる。<br>で<br>で<br>ず<br>ない<br>で<br>で<br>に<br>、<br>で<br>い<br>た<br>で<br>で<br>い<br>た<br>で<br>で<br>い<br>た<br>で<br>で<br>い<br>た<br>で<br>で<br>い<br>た<br>で<br>で<br>い<br>た<br>で<br>で<br>い<br>た<br>で<br>で<br>い<br>た<br>で<br>で<br>い<br>た<br>の<br>で<br>い<br>た<br>で<br>で<br>い<br>た<br>で<br>い<br>た<br>で<br>い<br>た<br>で<br>い<br>た<br>で<br>い<br>た<br>い<br>た<br>で<br>い<br>た<br>で<br>い<br>で<br>い<br>で<br>い<br>た<br>で<br>い<br>た<br>で<br>い<br>た<br>で<br>で<br>い<br>で<br>で<br>い<br>で<br>い<br>で<br>い<br>で<br>で<br>で<br>い<br>で<br>で<br>や<br>つ<br>た<br>で<br>で<br>い<br>で<br>で<br>で<br>い<br>で<br>で<br>で<br>や<br>つ<br>で<br>つ<br>で<br>や<br>で<br>う<br>で<br>や<br>で<br>や<br>や<br>つ<br>で<br>や<br>で<br>う<br>つ<br>や<br>つ<br>た<br>、<br>で<br>い<br>で<br>い<br>っ<br>で<br>い<br>っ<br>で<br>う<br>つ<br>、<br>や<br>つ<br>っ<br>つ<br>っ<br>で<br>い<br>つ<br>っ<br>つ<br>っ<br>つ<br>っ<br>つ<br>っ<br>つ<br>っ<br>つ<br>っ<br>つ<br>っ<br>つ<br>っ<br>つ<br>っ<br>つ<br>っ<br>つ<br>っ<br>つ<br>っ<br>つ<br>っ<br>つ<br>っ<br>つ<br>っ<br>つ<br>っ<br>つ<br>っ<br>つ<br>つ<br>つ<br>っ<br>つ<br>つ<br>っ<br>つ<br>つ<br>っ<br>つ<br>つ<br>っ<br>つ<br>つ<br>つ<br>っ<br>つ<br>つ<br>つ<br>つ<br>つ<br>つ<br>つ<br>つ<br>つ<br>つ<br>つ<br>つ<br>つ                                                                                                    | 申告データ<br>納されます<br>ものを表示しています<br>につご若着表示」画面で<br>表示」ボタンを押してください<br>こう移動」ボタンを押してください<br>す。<br>の確定申告(春色)<br>設び地方消費税申告<br>添付書類(法人消費種                                                                                                    | a に係る受<br>す。120日を経過した<br>確認してください。<br>ださい。<br>い。<br>のしてください。                                                                                                    | 信通知と、   ものは「過去分表示」語   氏名又は名称   株式会社 東京商事   株式会社 東京商事    株式会社 東京商事    株式会社 東京商事                   | 添付書類の<br>画で確認してください<br>売請く<br>単告・申請等:<br>2021/03/12 (<br>2021/03/12 (<br>2021/03/1                     | <ul> <li>入メージ</li> <li>表示件数: 上</li> <li>受付日時 受付</li> <li>に33.25 パジ</li> <li>に33.25 パジ</li> <li>に33.25 パジ</li> <li>に33.25 パジ</li> <li>に33.25 パジ</li> <li>に33.25 パジ</li> </ul>                                                                                                    | <ul> <li>データに</li> <li>データに</li> <li>番号</li> <li>パンパンパンパンパンパンパンパンパンパンパンパンパンパンパンパンパンパンパン</li></ul>                                                                                                    | 電子証明<br>「大へ」<br>メッセー<br>8 2021,51<br>14 2021,03                                                                                                    | <ul> <li>まを読み</li> <li>書を読み</li> <li>単語</li> <li>単語</li> <li>ジン(214-3)</li> <li>ジン(214-3)</li> <li>ジン(214-3)</li> <li>ジン(214-3)</li> <li>ジン(214-3)</li> <li>ジン(214-3)</li> <li>ジン(214-3)</li> <li>ジン(214-3)</li> <li>ジン(214-3)</li> </ul>                                                                                                    |
| 下図の。<br>通知がり<br>メッセージー覧<br>ッセージボックス<br>では、格納されている。<br>ゆしたングを知ったし、<br>では、本約されている。<br>ゆしたングを知ったし、<br>では、本約されている。<br>のでは、本約されている。<br>のでいる。<br>のでいる。<br>のでのでいる。<br>のでのでいる。<br>のでのでいる。<br>のでのでのでいる。<br>のでのでのでのでいる。<br>のでのでのでのでのでのでのでいる。<br>のでのでのでのでのでのでのでのでのでのでのでのでのでいる。<br>のでのでのでのでのでのでのでのでのでのでのでのでのでのでのでのでのでのでので                                                                                                    | ように、、<br>引々に格<br>一覧表示<br>から120日以内の<br>を登場れていま。<br>を登場れて「削除引<br>など選択して「削除引<br>など選択して「削除引<br>を登場れていま。<br>手続名<br>内国費税<br>「本」の<br>たっつう<br>イメージう<br>イメージう<br>イメージう<br>イメージう                                                                                                    | <ul> <li>申告データ</li> <li>納されます</li> <li>ものを表示してします</li> <li>ちのを表示しています</li> <li>ちのを表示しています</li> <li>ちのを表示しています</li> <li>ちのを構してください</li> <li>うり移動」ボタンを押してください</li> <li>うり移動」ボタンを押してください</li> <li>うり移動」ボタンを押してください</li> <li>うり移動」ボタンを押してください</li> <li>うり移動」ボタンを押してください</li> <li>うり移動」ボタンを押してください</li> <li>うり移動」ボタンを押してくたさい</li> <li>うり移動」ボタンを押してくたさい</li> <li>うり移動」ボタンを押してくたさい</li> <li>うり移動」ボタンを押してくたさい</li> <li>うり移動」ボタンを押してくたさい</li> <li>シック</li> <li>シック</li></ul> | <ul> <li>に係る受<br/>す。120日を経過した<br/>確認犯てくたさい。</li> <li>ださい。</li> <li>たさい。</li> <li>(一般・法人)<br/>(一般・法人)<br/>(可告)<br/>(前時告)<br/>(正分表示)</li> </ul>                                               | 信通知と、 たのは「過去分表示」館 たのは「過去分表示」館 たる又は名称 株式会社 東京商事 株式会社 東京商事 株式会社 東京商事 株式会社 東京商事 株式会社 東京商事 株式会社 東京商事 | 添付書類の<br>画で確認してください<br>第二十年時等:<br>21-1(03)/2/2<br>9021/23/22<br>9021/23/22<br>9021/23/22<br>9021/23/22<br>9021/23/22<br>9021/23/22<br>9021/23/22<br>第4編表示                                                                                                    | <ul> <li>人メージ</li> <li>表示件数: 1<sup>-1</sup></li> <li>受付日時 受付</li> <li>約.25 25 272</li> <li>1.35.25 202</li> <li>4.35.26 2021</li> <li>4.35.26 2021</li> <li>1.54表示</li> </ul>                                                                                                    | <ul> <li>・1000件 ~</li> <li>・番号</li> <li>パンジェンジャンジャンジャンジャンジャンジャンジャンジャンジャンジャンジャンジャンジャン</li></ul>                                                                                                    | 電子証明<br>「大へ<br>メッセー<br>18 2021,03<br>14 2021,03<br>14 2021,03<br>14 2021,03                                                                                                    | き信<br>書を読み:<br>単位:<br>単位:<br>単位:<br>単位:<br>単位:<br>単位:<br>単位:<br>単位                                                                                                    |
| 下図の。<br>通知がり<br>シャセージー覧<br>ッセージボックス<br>ごでは、格約セージを<br>解認たし、ジギは細をでいた。<br>のででは、格約セージを<br>解認たし、ジャレージを<br>りたして、ジャレージを<br>りたして、ジャレージを<br>ののでので、<br>ででは、本約セージを<br>ののでので、<br>ででは、本約セージを<br>ののでので、<br>ののでので、<br>ででは、本約セージを<br>ののでので、<br>ででは、本約セージを<br>ののでので、<br>ののでので、<br>ででは、本約セージを<br>ののでので、<br>ののでので、<br>ののでので、<br>ののでので、<br>ののでので、<br>ののでので、<br>ののでので、<br>ののでので、<br>ののでので、<br>ののでので、<br>ののでので、<br>ののでので、<br>ののでので、<br>ののでので、<br>ののでので、<br>ののでので、<br>ののでので、<br>ののでので、<br>ののでので、<br>ののでので、<br>ののでので、<br>ののでので、<br>のので、<br>ののでので、<br>のので、<br>ののでので、<br>のので、<br>ののでので、<br>のので、<br>のので、<br>のので、<br>ののでので、<br>のので、<br>のので、<br>のので、<br>のので、<br>のので、<br>のので、<br>のので、<br>のので、<br>ののでので、<br>のので、<br>のので、<br>のので、<br>ののでので、<br>のので、<br>のので、<br>ののでのでのので、<br>のので、<br>のので、<br>のので、<br>ののでのでので、<br>ののでので、<br>ののでので、<br>ののでのでのでのでので、<br>ののでのでのでのでのでのでのでのでのでのでのでのでのでのでのでのでのでのでの                                                                                                    | ように、、<br>引々に格<br>一覧表示<br>から照する場合<br>を選択して「削除」。<br>を選択して「削除」。<br>を選択して「削除」。<br>を選択して「削除」。<br>を選択して「削除」。<br>を選択して「削除」。<br>を選択して「削除」。<br>を選択して「削除」。<br>を選択して「削除」。<br>を選択して「削除」。<br>を選択して「削除」。<br>を選択して「削除」。<br>を選択して「削除」。<br>を選択して「削除」。<br>を選択して「削除」。<br>を選択して「削除」。<br>を選択して「削除」。<br>を選択して「削除」。<br>を選択して「削除」。<br>を選択して「削除」。<br>を選択して「削除」。<br>を認知する。<br>を認知する。<br>やする。<br>やする。<br>やする<br>やする。<br>やする。<br>やする<br>やする<br>やする。<br>やする<br>やする。<br>やする<br>やする<br>やする<br>やする<br>やする<br>やする<br>やする<br>やする | 申告データ<br>納されます<br>ものを表示してします。<br>につご箱表示」画面で<br>を示しボタンを押してくだされ<br>ます。<br>す。<br>の確定申告(書色)<br>207地方消費税申告<br>添付書類(法人消費税<br>メッセージ移動<br>通知一覧                                                                                                    | A に係る受<br>す。<br>120日を経過した<br>確認してください。<br>ださい。<br>、<br>、<br>してください。<br>(一般・法人)<br>5)<br>(中告)<br>:<br>:<br>:<br>:<br>:<br>:<br>:<br>:<br>:<br>:<br>:<br>:<br>:<br>:<br>:<br>:<br>:<br>:<br>: | 信通知と、 たのは「過去分表示」 たのは「過去分表示」 氏名又は名称 株式会社 東京商事 株式会社 東京商事 株式会社 東京商事 株式会社 東京商事 株式会社 東京商事 株式会社 東京商事   | 添付書類の<br>画で確認してください<br>第一次の3/1011<br>2021/52/121<br>2021/52/121 | <ul> <li>入メージ</li> <li>表示件数: 1-</li> <li>受付日時 受付</li> <li>おたら、たら</li> <li>たら、たら</li> <li>たら、たら、たら、</li> <li>たら、たら、</li> <li>たら、たら、</li> <li>たら、</li> <li>たち、</li> <li>たち、</li> <li>たち、</li> <l< td=""><td><ul> <li>データに</li> <li>データに</li> <li>1000件 ~</li> <li>番号</li> <li>パション214352587463</li> <li>パション2143525874653</li> <li>パション2143525874653</li> <li>パシュン2143525874653</li> <li>一元に戻す</li> <li>まとめて印刷</li> </ul></td><td>電子証明<br/>で子証明<br/>メッセー<br/>14 2021/0<br/>11 2021/0<br/>副</td><td><ul> <li>まを読みる</li> <li>最後</li> <li>ジ発行日間</li> <li>ジイン21475</li> <li>ジイン21475</li> <li>ジイン21475</li> <li>ジイン21475</li> <li>ジイン21475</li> <li>ジイン21475</li> <li>ジイン21475</li> <li>ジイン21475</li> <li>ブロ21475</li> <li>ジイン21475</li> <li>ジーン21475</li> <li>ジーン21475</li> <l< td=""></l<></ul></td></l<></ul> | <ul> <li>データに</li> <li>データに</li> <li>1000件 ~</li> <li>番号</li> <li>パション214352587463</li> <li>パション2143525874653</li> <li>パション2143525874653</li> <li>パシュン2143525874653</li> <li>一元に戻す</li> <li>まとめて印刷</li> </ul> | 電子証明<br>で子証明<br>メッセー<br>14 2021/0<br>11 2021/0<br>副                                                                                                    | <ul> <li>まを読みる</li> <li>最後</li> <li>ジ発行日間</li> <li>ジイン21475</li> <li>ジイン21475</li> <li>ジイン21475</li> <li>ジイン21475</li> <li>ジイン21475</li> <li>ジイン21475</li> <li>ジイン21475</li> <li>ジイン21475</li> <li>ブロ21475</li> <li>ジイン21475</li> <li>ジーン21475</li> <li>ジーン21475</li> <l< td=""></l<></ul> |

[詳細表示] 等で確認、印刷を行ってください。 ※イメージ添付書類については、報告書はございません。

# 「官製用紙印刷」についてのお知らせ

現在、各プログラムにおいて官製用紙への印刷対応を行っておりますが、電子申告の普及 に伴い官製用紙の入手が以前よりも難しくなってきております。

また、プリンタによって転写率が異なるため、印字位置の微調整を行ってもすべてを合わ せられないプリンタもでてきております。(上部はよい位置でも下のほうに行くにしたが ってずれてしまう等)

上記の理由により、今後弊社プログラムは白紙用紙に限定して開発させていただきたく、 事前のご案内とさせていただきます。

官製用紙印刷対応:令和3年3月31日までの更新プログラム

令和3年4月1日以後更新のプログラムより、順次、印刷メニューから官製用紙印刷を なくしていく予定です。

ご理解、ご了承のほど、よろしくお願い申し上げます。